# Optional Practical Training (OPT) Application Tutorial

Please note that this tutorial is for <u>instructional purposes only</u>. An OPT I-765 application to USCIS is your own personal application. You alone are responsible for timely filing with full documentation, understanding F-1 rules regarding OPT, and properly maintaining F-1 status. Please review the entire tutorial and ask a BIO adviser if you have questions.

> Last updated on March 11, 2025. Updates are made frequently; DO NOT download tutorial. Always access the latest version <u>on</u> <u>BIO's website.</u>

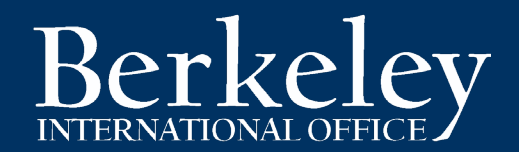

# **OPT Tutorial Outline**

- What is OPT? Am I Eligible?
- <u>Application Process Overview</u>
- <u>Section 1: Request OPT I-20 and Choose Your</u>
   <u>OPT Start Date</u>
  - <u>Completing BIO's OPT I-20 Request Process</u>
  - <u>Choosing a Start Date</u>
  - Obtain Academic Recommendation/signature & Understanding Program Completion
  - OPT Application Timelines
  - <u>Checking your OPT I-20 for Accuracy</u>
- Section 2: Prepare & Submit Your Application
   to USCIS
  - <u>Online Filing vs Filing by Mail</u> (ONLINE FILING RECOMMENDED!)
  - OPT Document Checklist
  - Your Photos
  - Paying the USCIS Fee
  - Your OPT I-20 Copy
  - Your Passport & Visa copies
  - Your I-94 Record

- Your Previous I-20 Copies
- Your Previous EAD Card Copy
- Special Cases: transfer & Readmitted Students
- Special Cases: Change of Status Students
- <u>Submitting Your USCIS Application & Application</u>
   <u>Deadlines</u>
- Completing the Online Form I-765
- Top 4 USCIS OPT Denial Reasons
- Section 3: After Filing and OPT Issues
  - I-797C Notice of Action
  - Tracking your USCIS case status
  - Premium Processing & Expedites
  - Requests for Evidence and Rejections/Denials
  - <u>Receiving your EAD Card</u>
  - Avoiding Immigration Scams
- <u>Next steps: After OPT Approval (OPT Rules &</u> <u>Reporting Requirements)</u>
- Want an OPT application review?

# What is OPT? Am I Eligible for OPT?

OPT is an F-1 student employment benefit that allows for work authorization <u>in a student's major field</u> <u>of study</u>. You must be in full-time F-1 status for at least one academic year.\*

At UC Berkeley, one academic year means enrollment for consecutive:

- Fall Spring semesters
- Spring Fall semesters
- Spring Summer semesters (enrollment *May through August* for the full Summer term)
- Summer (enrollment *May through August* minimum of 12 units) Fall semesters

The OPT application cannot be submitted <u>more than 90 days</u> before your program completion date. You must must be in the US at time of the application to USCIS.

A job offer is not required to apply for OPT.

Review more details about OPT eligibility, types of OPT employment allowed, and unemployment limits on the <u>OPT FAQs page</u>.

\* Some students who **change visa status to F-1** and who have been continuously enrolled in a full-time degree program for at least 1 academic year may qualify for OPT prior to 1 year in F-1 status.

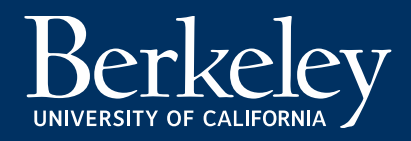

# **OPT Employment & Remote Work or Absence from the US**

OPT employment allows remote work for US employers. Employment for *non-US employers* does not meet OPT employment requirements and cannot be authorized.

F-1s are considered to be in violation of F-1 if they are absent from the US for 5 continuous months . Continuous absence of 5 months or will result in possible termination of your F-1 record.

If you must temporarily work remotely for your US employer, you must return to the US within 5 months of your departure.

If your employment does not require physical presence in the US, then it is not appropriate employment for OPT.

Review more details about OPT eligibility, types of OPT employment allowed, and unemployment limits on the <u>OPT FAQs page</u>.

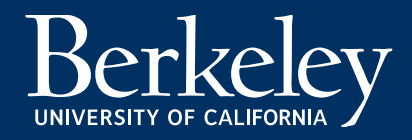

# Are you eligible for OPT? CPT Usage

- If you have used 1 year or more of full-time Curricular Practical Training (CPT), during your current degree level, then you do not qualify for OPT.
- Part-time CPT does not count towards OPT disqualification.
- Note that heavy CPT usage either part-time or full-time can cause your OPT application to be subject to additional scrutiny. Be prepared to provide evidence of all prior CPT I-20s, as well as the academic work related to your CPT.

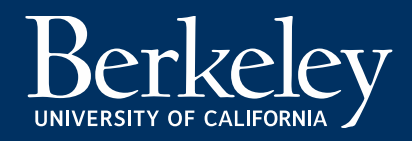

# **Application Process Overview**

### 1. Request an OPT I-20

The OPT I-20 will be ready 5 business days after submitting the OPT request form and Post-Completion Services Fee payment to Berkeley International Office.

### 2. Prepare and submit your I-765 application materials to USCIS

Gather and submit required online USCIS I-765 application documents, including a copy of your new OPT I-20. DO NOT SUBMIT YOUR APPLICATION TO USCIS WITHOUT YOUR OPT I-20!

### How long will USCIS processing take?

<u>Check USCIS's current OPT and STEM OPT processing times.</u> Select Form: "I-765"Form Category: "Based on a request by a qualified F-1 academic student [(c)(3)]" Service Center: "Potomac Service Center". (Over the years, BIO has observed processing times ranging from 1-5 months, with most processed within 90 days.)

3. Receive your Employment Authorization Document (OPT EAD card)

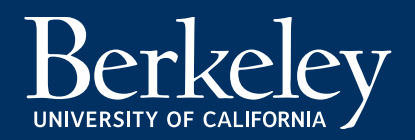

# Section 1: Request OPT I-20 and Choose Your Start Date

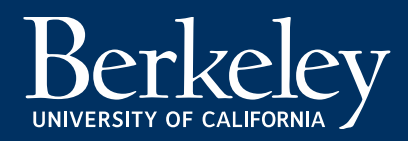

# **Request your OPT I-20**

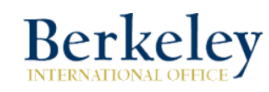

F-1 Optional Practical Training (OPT) I-20 Request

Logged In as:

# Introduction Summary Review What is OPT? Post-Completion Optional Practical Training (OPT) is work authorization available to F-1 international students who want to seek employment in the U.S. in their major field(s) of study after completion of their program. Students must have been full-time students for at least two consecutive semesters in order to be eligible for OPT. To maintain OPT status, students must obtain and report full-time employment (more than 20 hours a week) related to their major. Upon your submission of this OPT request form, Berkeley International Office will issue you an OPT I-20 which you will use to apply for your OPT Authorization from the U.S. Citizenship and Immigration Services (USCIS).

Continue

### Complete the online **OPT Request Form**:

- Confirm your expected program completion date.
- On Campus Employment All current on-campus employment authorization MUST END on or before your Program Completion Date. You can only begin work again, directly related to your field of study, *after* your OPT EAD approved start date.
- Requires approval from your academic advisor
- Choose your OPT start date.
- Includes \$250 Post-Completion Services Fee to Berkeley International Office via credit/debit card. <u>Pay online. Find link on our OPT webpage</u>.

# **Choose your OPT start and end date**

- See OPT Timelines for your application windows & dates
- Your OPT **requested start date** is the date that you would like your 12 months of work authorization to begin. It must be within the 60-day grace period after the program completion date.
- The end date will usually be 1 year from your start date (i.e. a July 2 start date will have a July 1 end date.)
- Job Offers- DON'T WAIT until you get a job offer to apply for OPT or select your dates! Estimate when you would like to be available to work, and choose that start date. If you wait for an offer, you may not be able to apply for OPT in time, unless you are willing to pay a high fee for premium processing.
- The requested OPT start & end dates will be noted on page 2 of your new OPT I-20.

NOTE: Once USCIS receives the OPT application, it is not possible to change the requested start and end date.

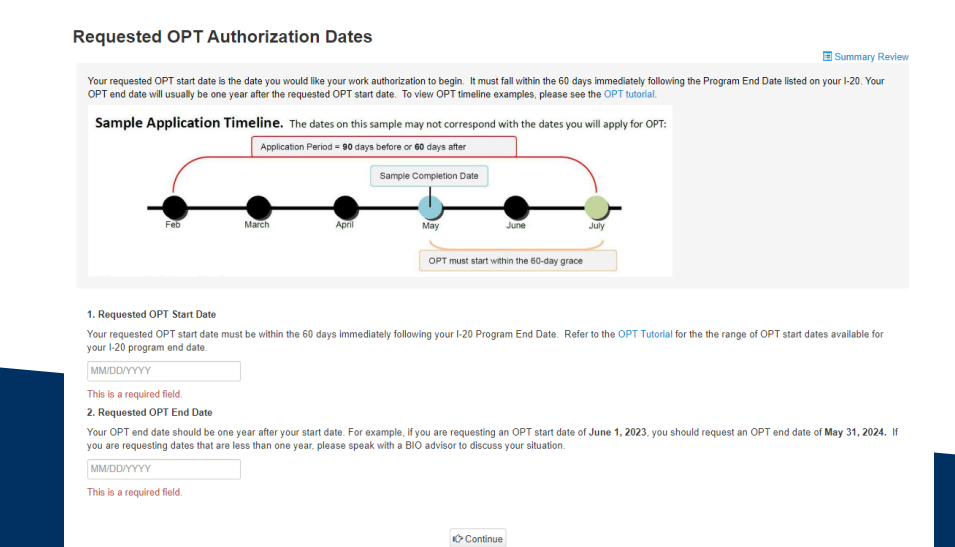

Step 1

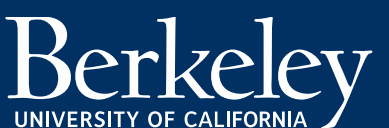

### **Obtain Academic Advisor Recommendation**

Your online OPT form will be sent to your academic advisor for approval. They will approve your program completion and postcompletion OPT eligibility. See here for <u>Advisor e-Form Instructions & FAQ</u>

#### Undergraduates:

- L&S INSTRUCTIONS- 1) Make an appointment with your Major Advisor. They will confirm that you are on track to complete all major requirements. If you are, the major advisor will either prepare a memo verifying that information or add a note into the BOA online advising system. 2) Complete the BIO OPT form using the email Ins\_international\_students@berkeley.edu . If you do not complete Step 1 first, your request will be denied by L&S.
- OTHER COLLEGES- See OPT Request Form for instructions

#### Graduates:

- Use the email of your Graduate Student Affairs Officer (GSAO), unless you are instructed by your department to use a faculty advisor or other staff member.
- Expected completion = last day of the semester in which program requirements are completed, OR thesis/dissertation filing date
- Speak with a BIO advisor if you have a job offer beginning *before* the last day of the semester. Graduate students who only have a dissertation/thesis remaining may be eligible to begin their post-completion OPT before filing.

| Submission to Your Academic Advisor                                                                                                    | Summary Review    |
|----------------------------------------------------------------------------------------------------|-------------------|
| Once you soft this form, your academic absists will receive an email prompting them to review your QPT request. Your advisor must confirm that you are expected to co<br>requirements and coursevork by the start of QPT. Many advisors require students to attend an advising appointment prior to approving an QPT requests. | mplete all degree |
| L&S students. Speak with both your major and college advisors to confirm that you will be completing all degree requirements and coursework by the start of OPT.                                                                                                    |                   |
| Double majors: Even hough BIO only requires an academic advisor from one department to sign this form, we strongly encourage you to check in with advisors in all your<br>you are on track to all complete degree requirements and coursework in all majors by the start of CPT.                                               | majors to ensure  |
| Your academic advisor's berkeley edu email address:                                                                                                    |                   |
| (L4S undergraduide students, enter Ins_International_students@berheley.edu here )                                                                                                    |                   |
| This is a required field.                                                                                                    |                   |
| Notes for your academic advisor (Optional):                                                                                                    |                   |
| If you would like to provide any notes or additional information about this request for your academic advisor, you may do so here:                                                                                                    |                   |
|                                                                                                    |                   |

### **Program completion: Completing in Summer Session?**

To qualify for a **Summer** I-20 completion date, you must:

- Have a final in-person degree course requirement to be completed in Summer.
- Be enrolled full time during Summer Session or receive <u>Reduced Course Load</u> approval from BIO for final term.
- Use the end date of your specific Summer Session as your program completion date (i.e. Summer Session A end date), OR
- Use the general Summer Session end date (i.e. last date of Summer Session E).
- If you have only been enrolled for 1 previous semester (Spring) and are completing in your second semester-Summer, you must be enrolled *May through August*, from the start to the end of the Summer term.
- Note: If summer is your final semester, any on-campus employment or Curricular Practical Training is limited to 20 hours per week.

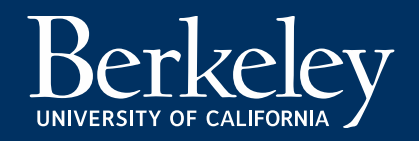

# Summer Program Completion: Graduate Students Filing Thesis/Dissertation May-August

### Option 1

- Use Spring Semester program completion date\*
- No summer enrollment required for visa purposes
- Degree conferred in Spring or Summer (depends on when you file)
- OPT start date must be within 60 days of Spring Semester program completion date
- Employment: on-campus or CPT during Spring can only be part-time

### Option 2

- Use Summer Session program completion date\*
- Enrollment for Summer Session required for visa purposes (no unit minimum)
- Degree conferred in Summer
- OPT start date must be within 60 days of Summer program completion date
- Employment: on-campus or CPT during Summer can only be part-time

### Option 3

- Use Fall Semester completion date\*
- Be on Fall Filing Fee and submit thesis/dissertation
   <u>after</u> Summer Session end date
- Degree conferred in Fall
- OPT start date needs to be within 60 days of Fall program completion date
- Employment: on-campus or CPT can be full-time in Summer, only part-time in Fall

\* Please speak with a BIO advisor about your program completion date and choosing an OPT start date. We will help you determine which option best suits your situation and needs.

# **Program Completion & Employment**

- Your I-20 will be shortened to reflect your Program Completion date.
- ALL CURRENT EMPLOYMENT must STOP on or before your Program Completion datethis includes on or off-campus employment.
- After your program Completion Date, you may only work during the dates listed on your approved OPT EAD card. Working before or after the EAD card dates is a serious violation of F-1 status.
- Think carefully about your employment needs when choosing your OPT start date.

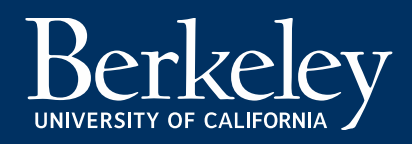

### **OPT Application Timelines**

Your OPT application deadlines are based on your final semester completion date.

CLICK LINKS to go to your specific completion timeline!

- <u>Summer 2024</u> completion: 08/09/2024
- <u>Fall 2024</u> completion: 12/20/2024
- <u>Spring 2025</u> completion: 05/16/2025
- <u>Summer 2025</u> completion: 08/15/2025

**SPECIAL PROGRAMS**: A few degree programs have different completion dates that don't match the general UC Berkeley academic calendar.

Law (L.L.M., J.D., J.S.D) and Masters of Financial Engineering (M.F.E) and Masters of Translational Medicine (M.T.M)

- LLM Summer 2024/2025 (multiple completion dates) check your individual I-20 completion date and use this <u>OPT planner (Step 3)</u> to calculate your application window.
- <u>Law Fall 2024</u> completion: 12/16/2024
- <u>Law Spring 2025</u> completion: 05/14/2025
- <u>M.F.E Spring 2025</u> completion: 03/13/2025
- <u>MTM Spring 2025</u> completion: 06/13/2025

### OPT Application Timeline: Summer 2024 (Based on August 09, 2024 program completion)

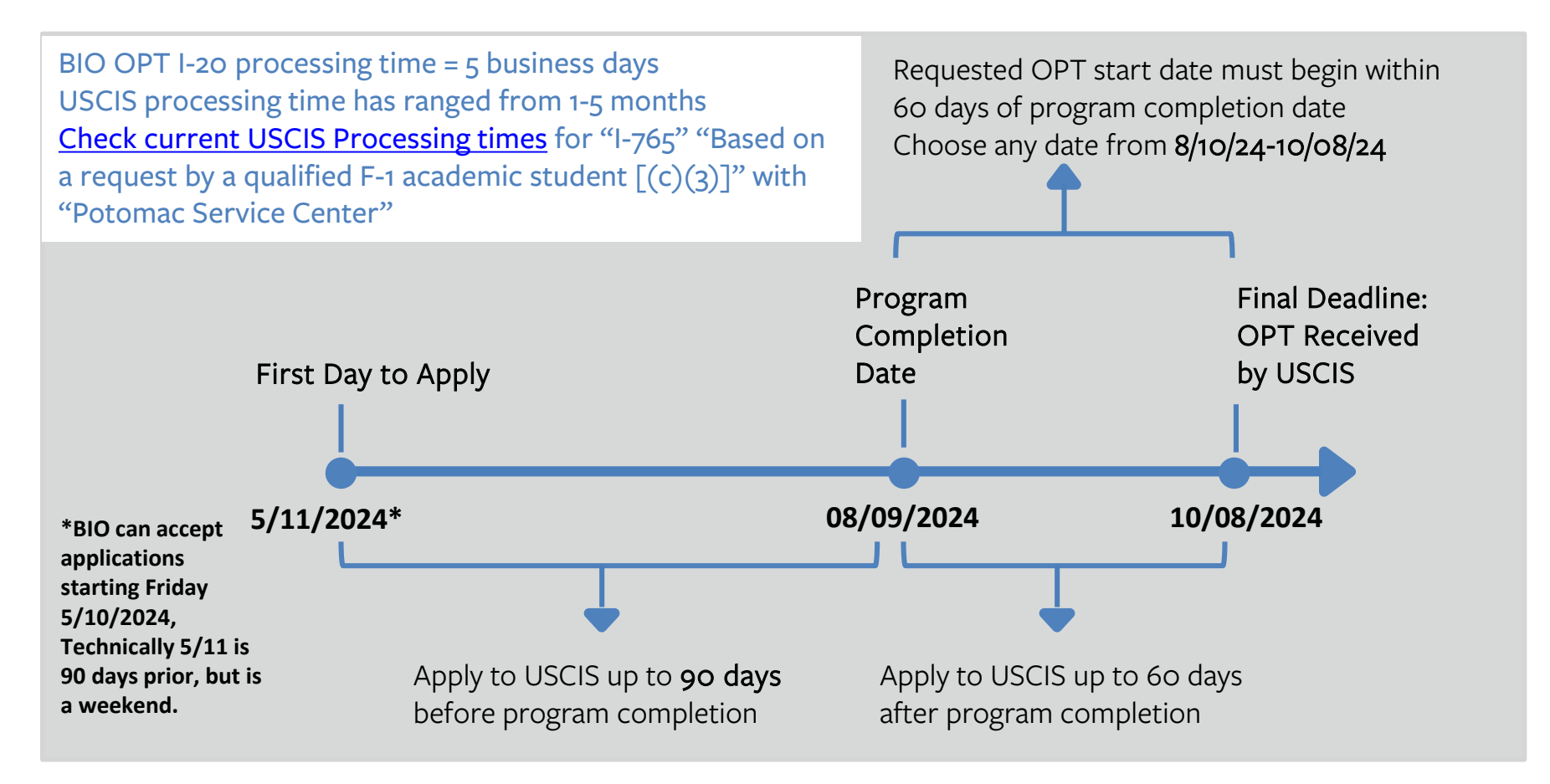

### OPT Application Timeline: Fall 2024 (Based on December 20, 2024 program completion)

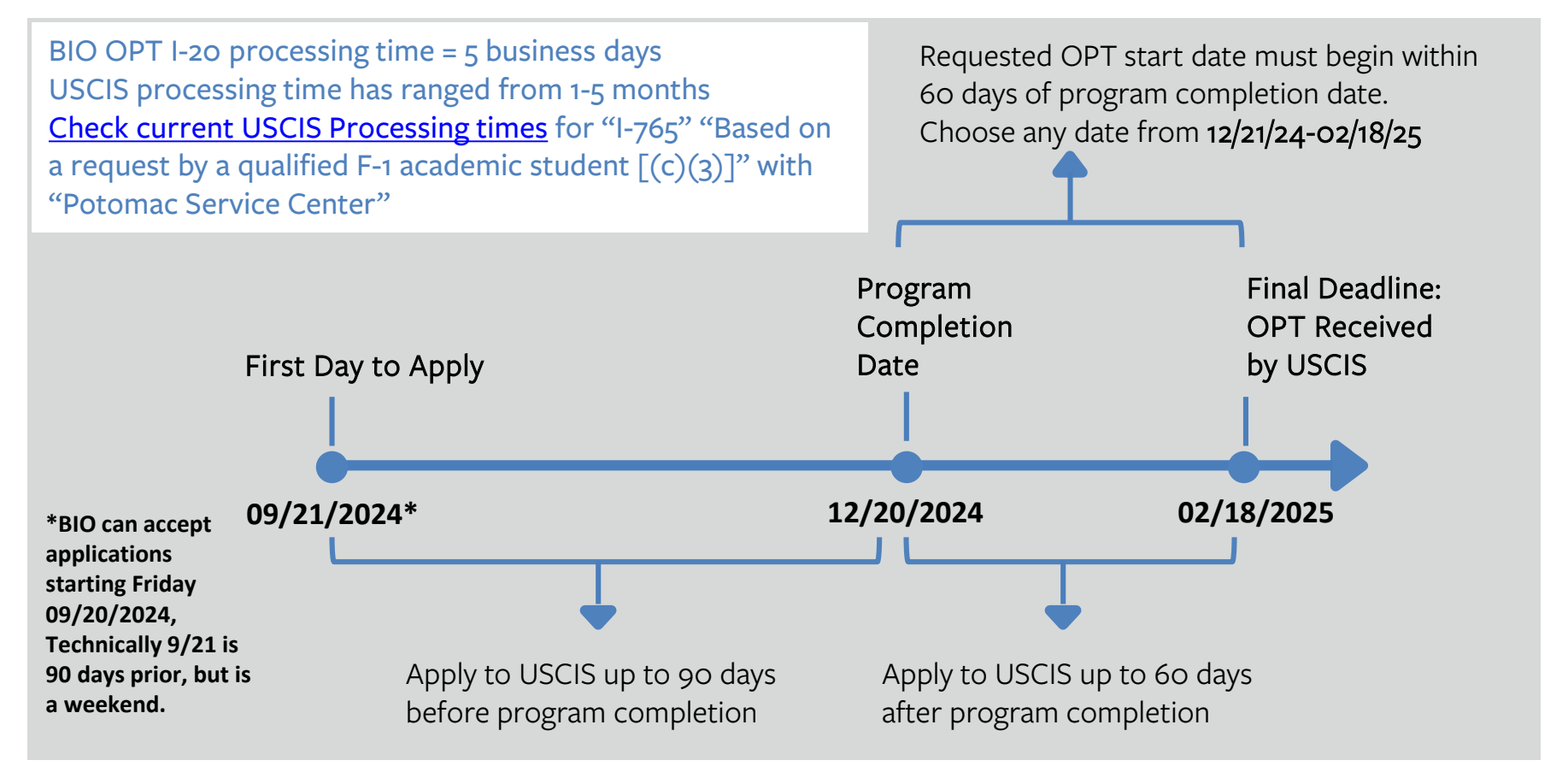

### OPT Application Timeline: Spring 2025 (Based on May 16, 2025 program completion)

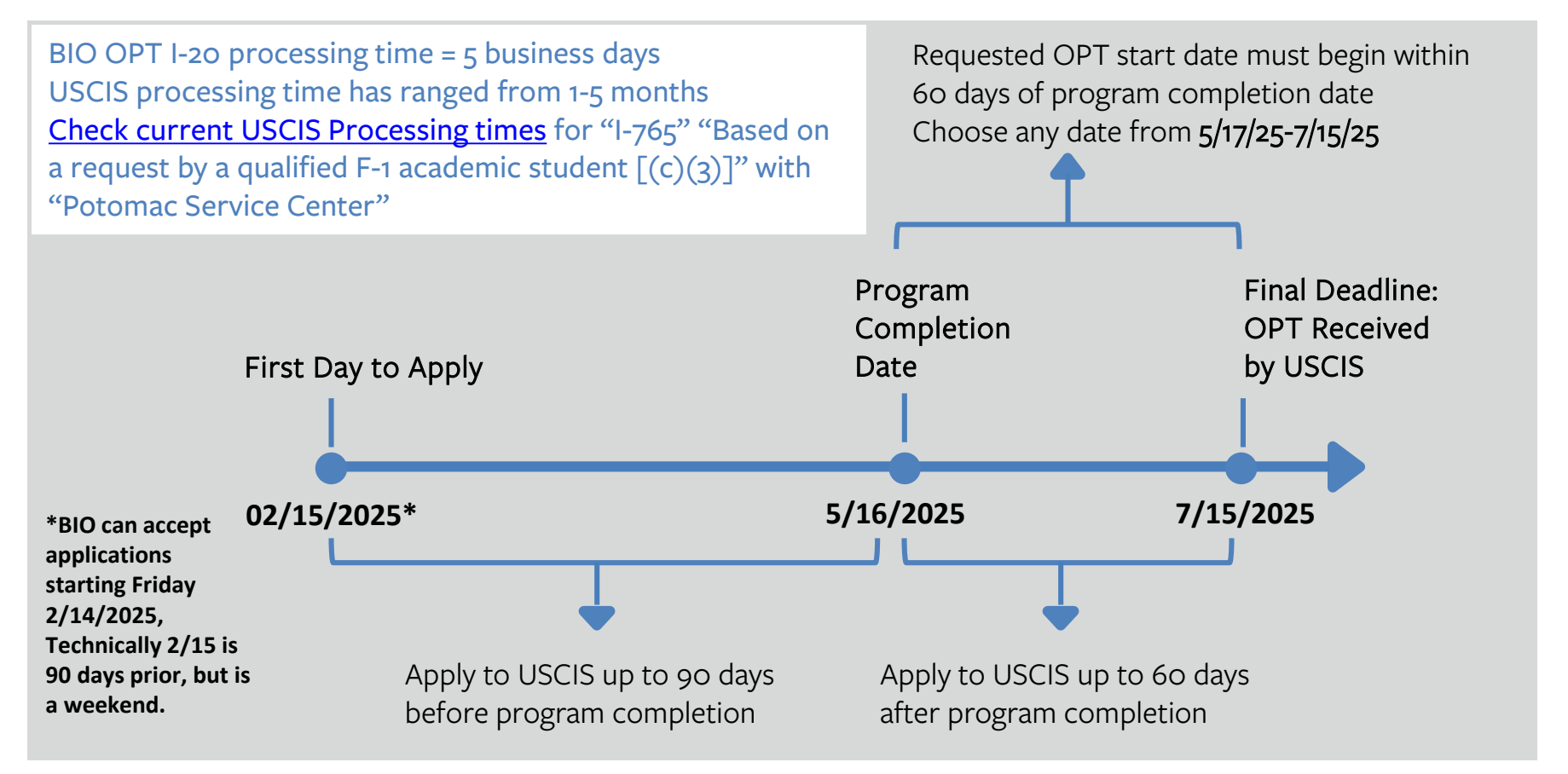

### OPT Application Timeline: Summer 2025 (Based on August 15, 2025 program completion)

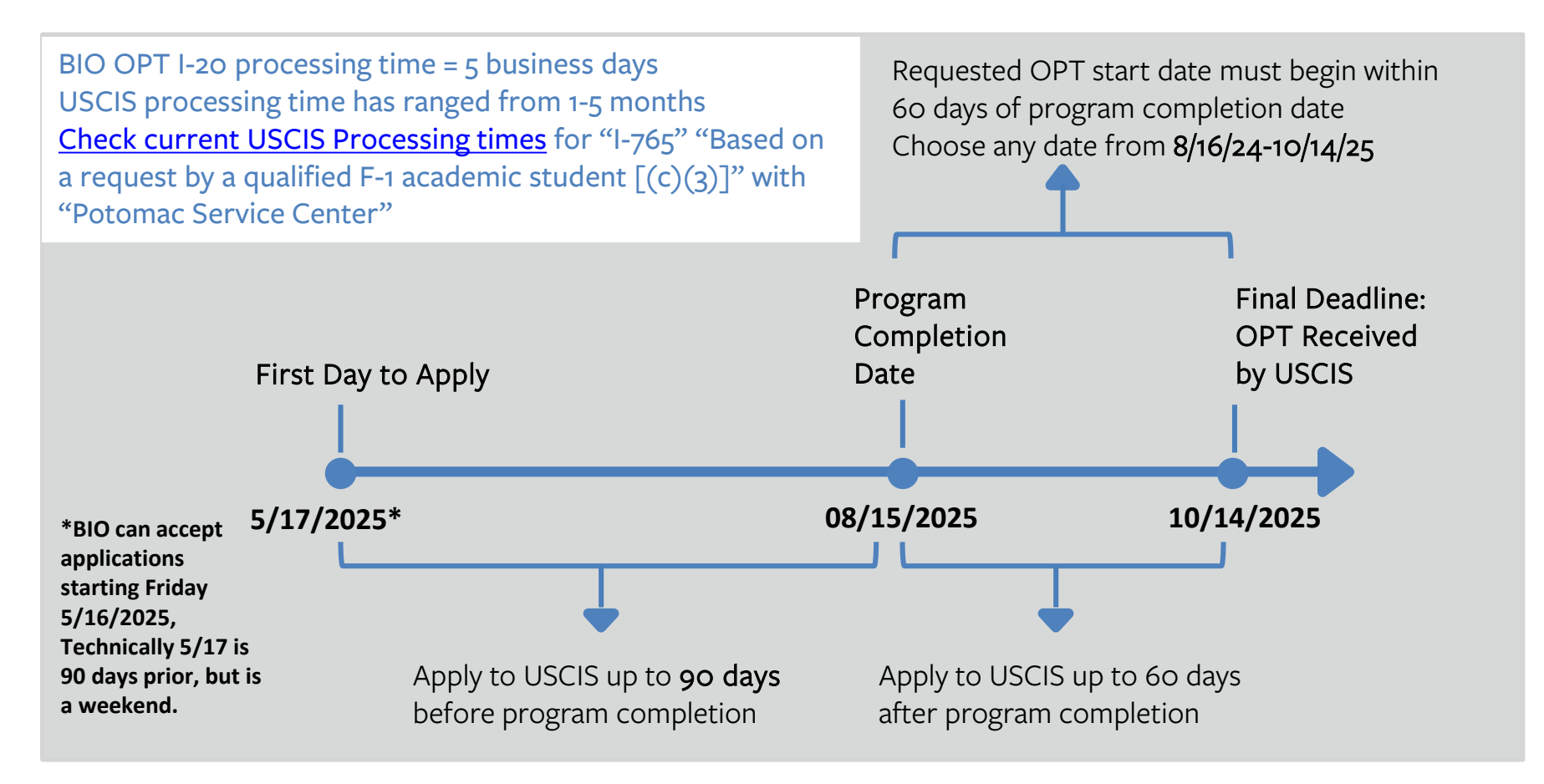

### OPT Application Timeline: Law Fall 2024 (LLM, JD, JSD based on December 16, 2024 program completion)

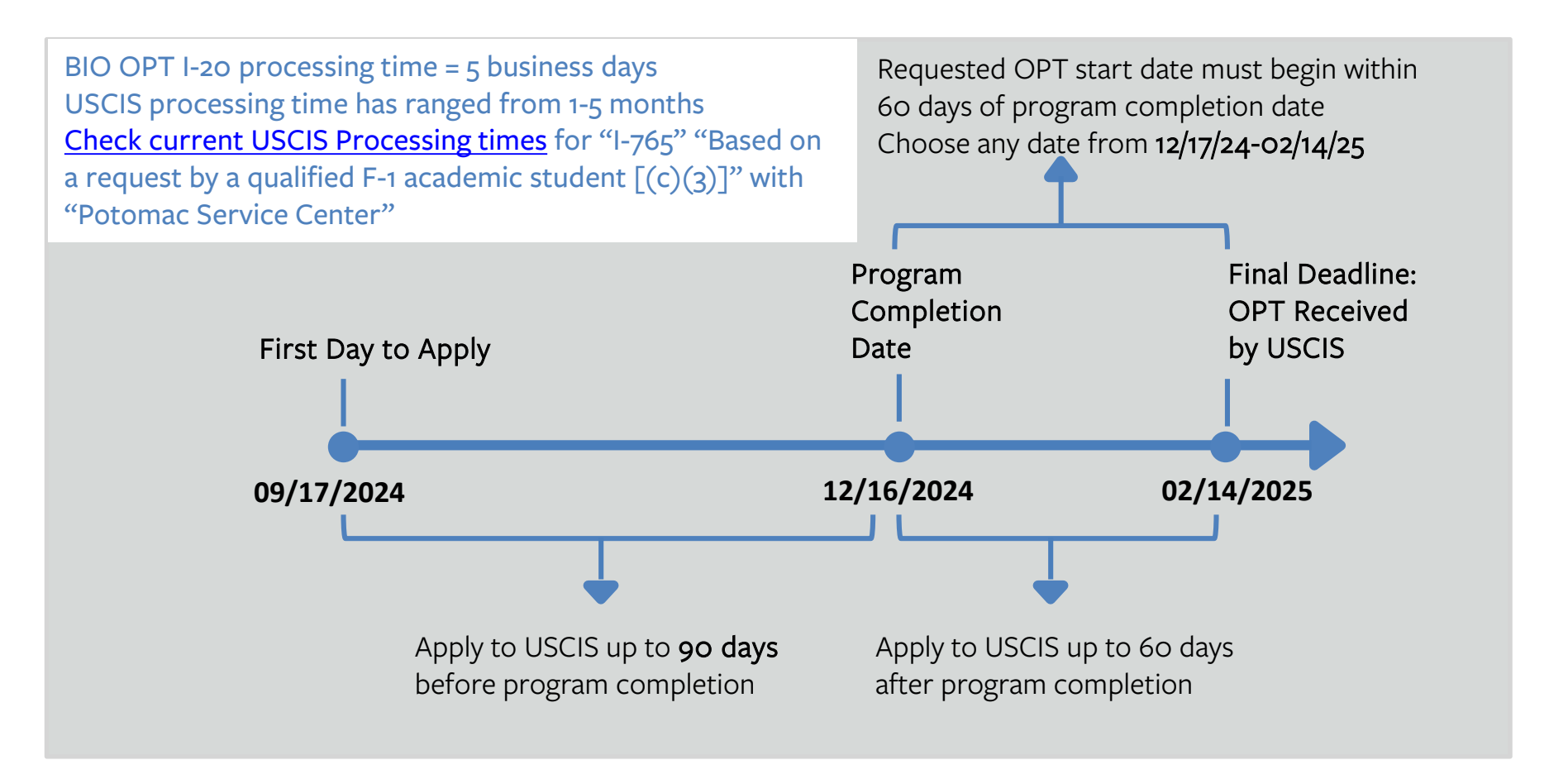

### OPT Application Timeline: Law Spring 2025 (LLM, JD, JSD based on May 14, 2025 program completion)

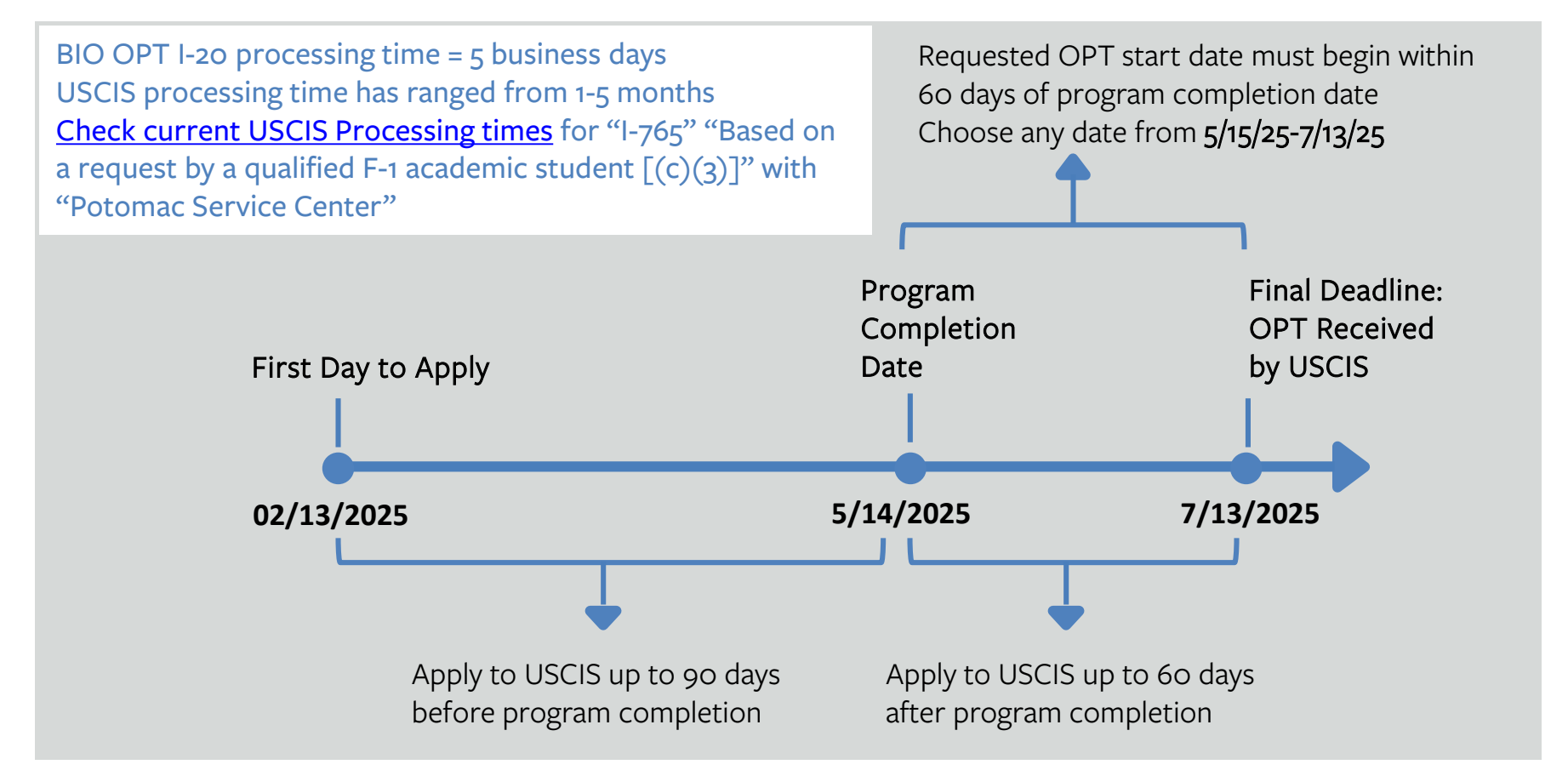

### OPT Application Timeline: MFE Spring 2025 (Special program with March 13, 2025 program completion)

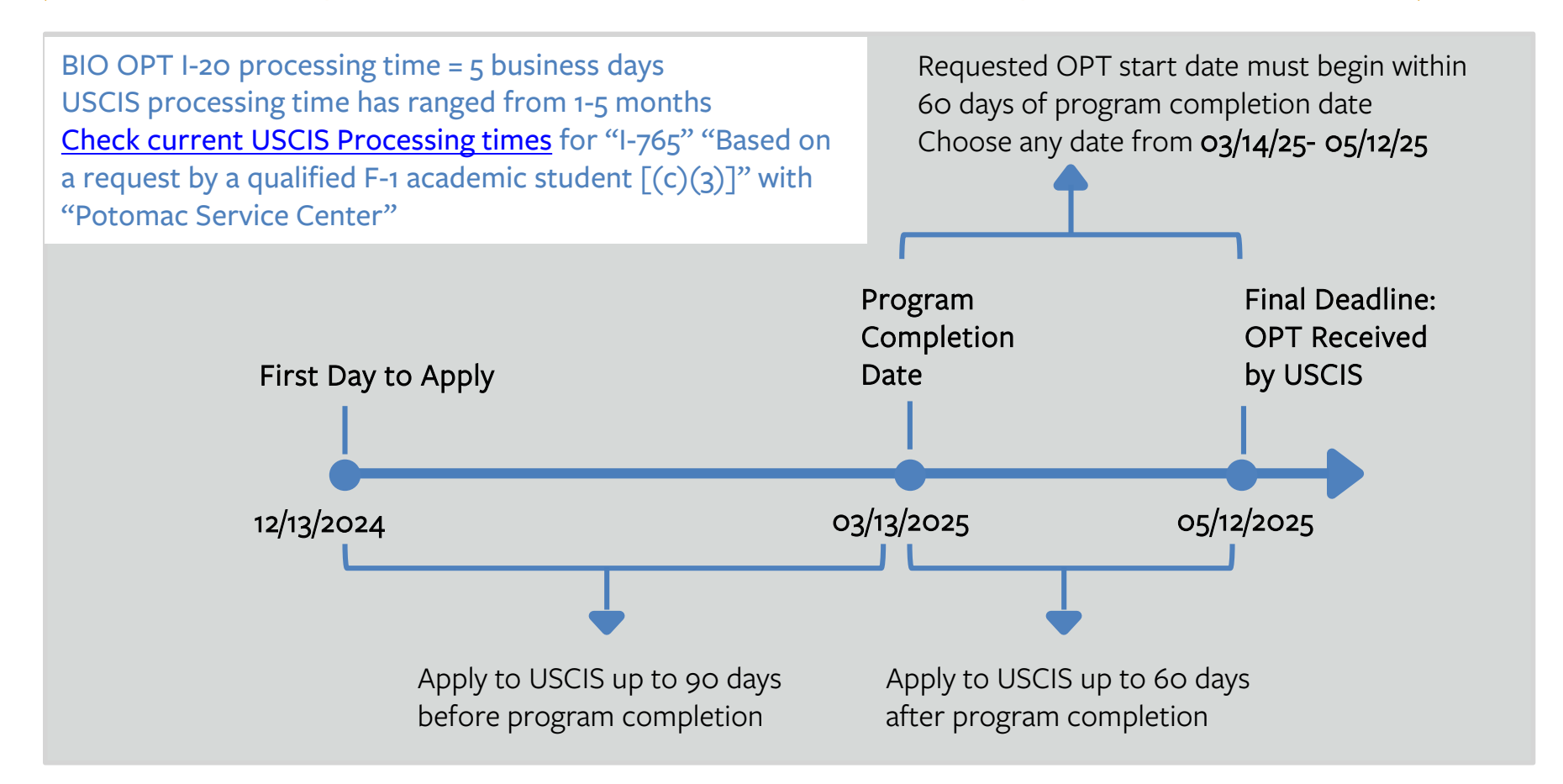

### OPT Application Timeline: MTM Spring 2024 (Special program with June 13, 2025 program completion)

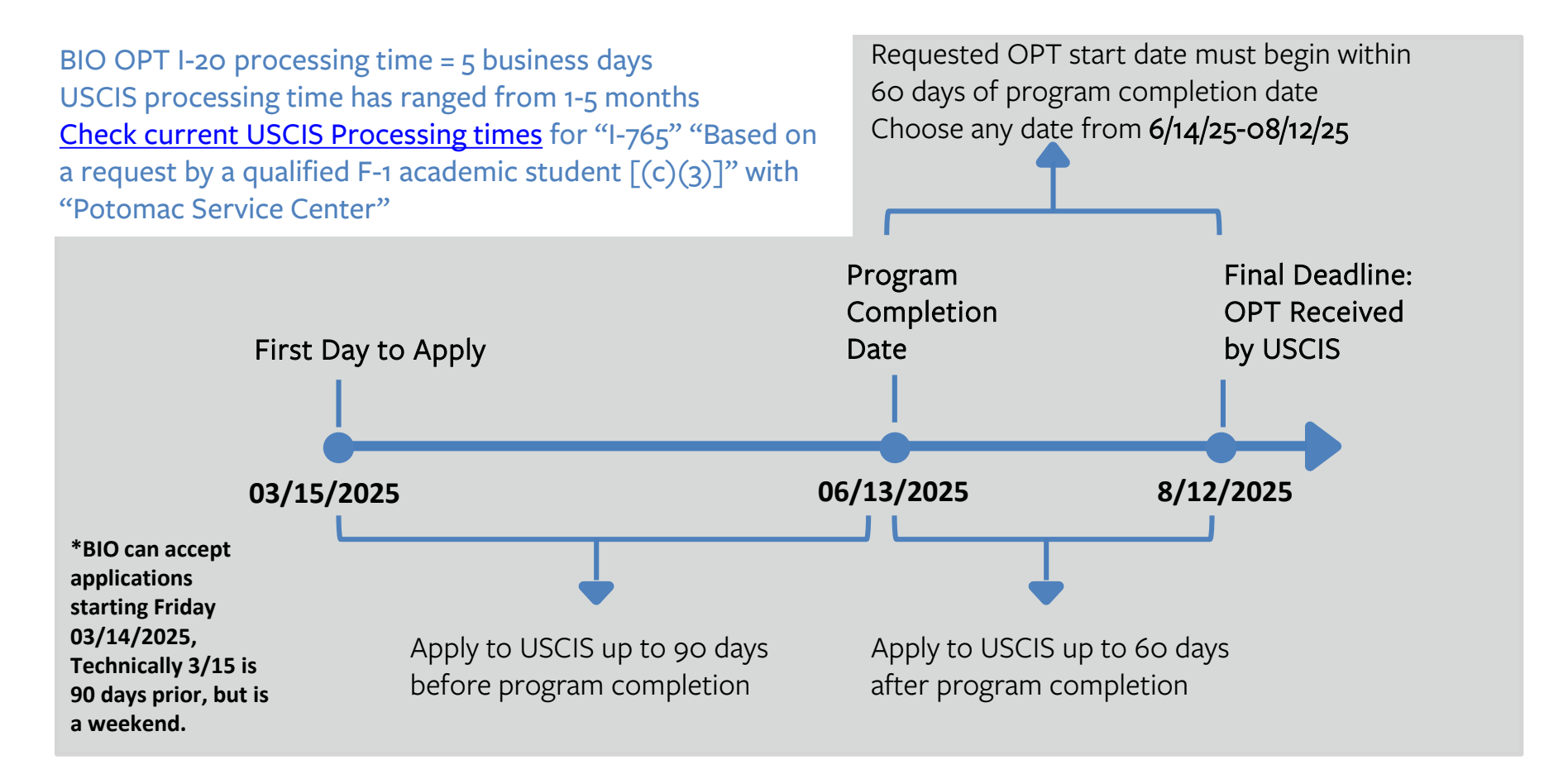

# Scenario 1: Spring Completion Apply early! Good timing.

On Feb. 19<sup>th</sup>, Sue submits her I-765 application for OPT to USCIS. She is completing her program on May 10<sup>th</sup> and chooses July 1<sup>st</sup> as the OPT start date because she plans to be available to start work on that day. She Receives the EAD on June 1. Her employer is pleased to see proof of the work permission early even though she cannot start working until July 1<sup>st</sup>, as noted on the EAD. Sue decides to go home for one month to celebrate her program completion and will return using her OPT travel documents.

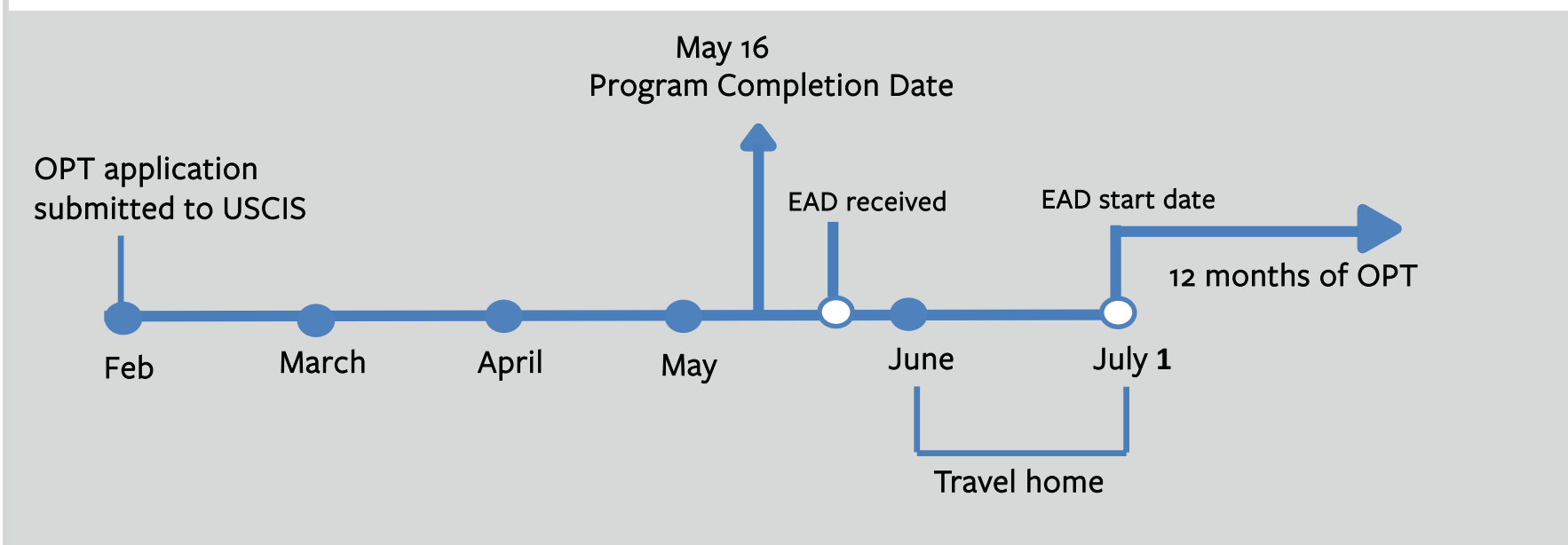

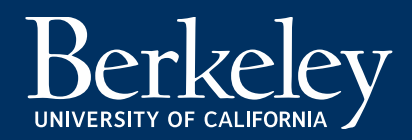

# Scenario 2: Spring Completion Apply late, lose some OPT time.

George waits to find out his job offer start date, instead of applying for OPT early with an estimated start date. In May, he receives a job offer with a start date of July 10<sup>th</sup>. He requests July 10<sup>th</sup> as his start date, and submits his OPT I-765 application to USCIS on June 10<sup>th</sup>. On July 10<sup>th</sup>, George still hasn't received his EAD, so he can't work. George receives his EAD on August 20<sup>th</sup> and it expires the following year on July 14<sup>th</sup>. George has lost almost 1 month of his 12 month OPT because his application was approved after the latest available OPT start date. OPT EAD cards can't be backdated, but the OPT has a maximum end date no more than 14 months from program completion.

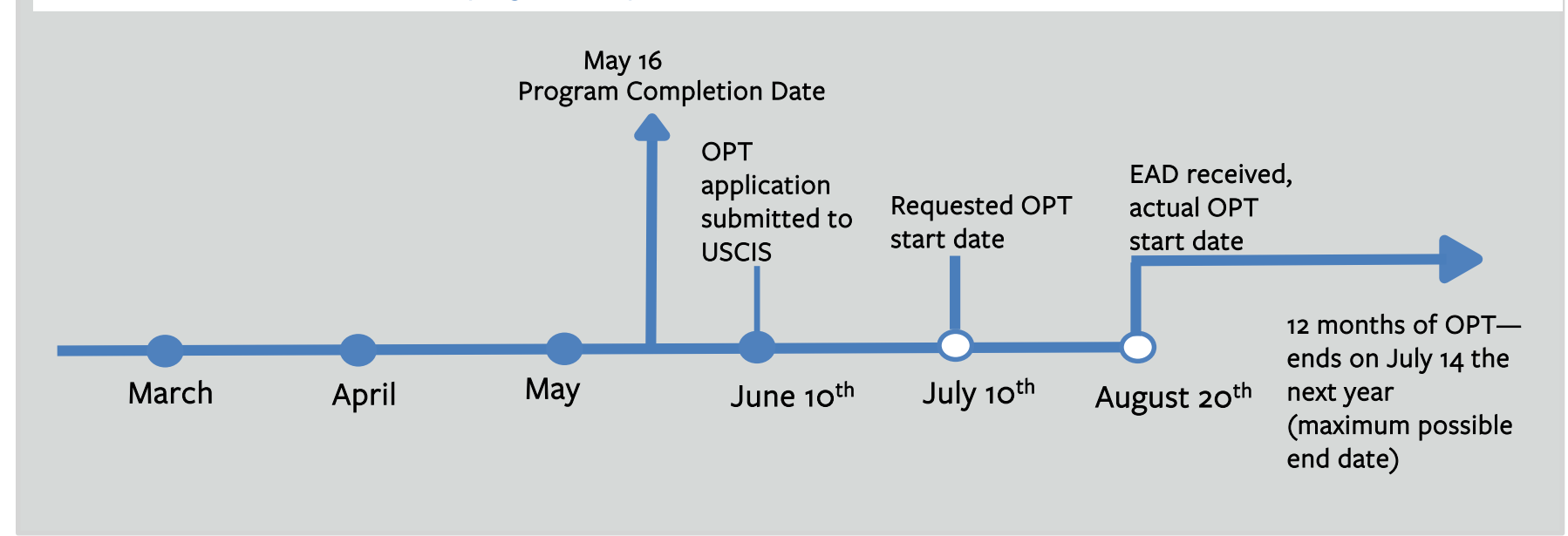

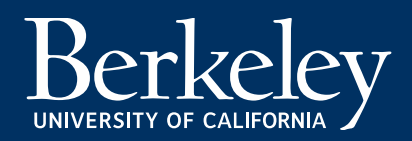

I-20, Page 1

# **Check your OPT I-20 for accuracy**

After receiving your OPT I-20, notify BIO immediately if there are any errors.

#### **Education Level**

Step 1

Education Level may have changed. (ex. PhD candidate decides to graduate with a Master's)

#### **Program End Date**

Program completion date will be updated to the program completion date on the OPT request form. (*I-20 will remain valid through OPT authorization period on page 2 or the approved EAD card dates*)

Remember: All current on or off-campus employment authorization MUST END on or before your Program End Date. You can only begin work again, directly related to your field of study, *after* your OPT EAD approved start date.

#### School Attestation

Make sure there is a BIO advisor signature. Check the DATE ISSUED– USCIS must receive your application within **30 days of this date**.

#### **Student Attestation**

Print, sign & date I-20. Sign by hand! Students 18 and over **do not** need a parent's signature.

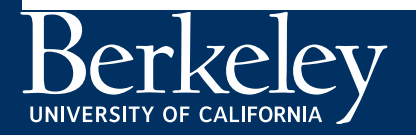

| Department of flomeland Security                                                                                                    |                                                                                                    | THE CLUB A STREET WAR                                                                                                    | 37 1 1 1 1 1 1 1 1 1 1 1 1 1 1 1 1 1 1 1                                                                                                    |
|----------------------------------------------------------------------------------------------------|----------------------------------------------------------------------------------------------------|----------------------------------------------------------------------------------------------------|----------------------------------------------------------------------------------------------------|
| U.S. Immigration and Customs Enfor-                                                                                                    | rement                                                                                                    | OMB NO. 1653-0038                                                                                                    | r Nonimmigrant Student Status                                                                                                    |
| CEVIC ID.                                                                                                    |                                                                                                    |                                                                                                    |                                                                                                    |
| SEVISID:                                                                                                    |                                                                                                    |                                                                                                    |                                                                                                    |
| SURNAME/PRIMARY NAME                                                                                                    |                                                                                                    | GIVEN NAME                                                                                                    | Class of Admission                                                                                                    |
| PREFERRED NAME                                                                                                    |                                                                                                    | PASSPORT NAME                                                                                                    | <b>T</b> 1                                                                                                    |
| COUNTRY OF BIRTH                                                                                                    |                                                                                                    | COUNTRY OF CITIZENSHIP                                                                                                    |                                                                                                    |
| DATE OF BIRTH                                                                                                    |                                                                                                    | ADMISSION NUMBER                                                                                                    | ACADEMIC AND                                                                                                    |
| FORM ISSUE REASON<br>CONTINUED ATTENDANCE                                                                                                    |                                                                                                    | LEGACY NAME                                                                                                    | LANGUAGE                                                                                                    |
| SCHOOL INFORMATION                                                                                                    |                                                                                                    |                                                                                                    |                                                                                                    |
| SCHOOL NAME<br>University of California at Berl<br>University of California at Berl                                                                                                    | teley<br>telev                                                                                                    | SCHOOL ADDRESS<br>Berkeley International Offi<br>Berkeley, CA 94720                                                                                                    | ce, 2299 Piedmont,                                                                                                    |
| SCHOOL OFFICIAL TO CONTACT UPO                                                                                                    | N ARRIVAL                                                                                                    | SCHOOL CODE AND APPROVAL I<br>SFR214F00615000                                                                                                    | DATE                                                                                                    |
| International Student Advisor                                                                                                    |                                                                                                    | 27 JANUARY 2003                                                                                                    |                                                                                                    |
| PROGRAM OF STUDY                                                                                                    |                                                                                                    |                                                                                                    |                                                                                                    |
| EDUCATION LEVEL<br>BACHELOR'S                                                                                                    | MAJOR 1<br>Chemistry, Genera                                                                                                    | MAJOR 2<br>1 40.0501 None 00.00                                                                                                    | 00                                                                                                    |
| PROGRAM ENGLISH PROFICIENCY<br>Required                                                                                                    | ENGLISH PROFICIEN                                                                                                    | CYNOTES EARLIEST A                                                                                                    | DMISSION DATE                                                                                                    |
| START OF CLASSES<br>31 AUGUST 2015                                                                                                    | PROGRAM START/EN<br>31 AUGUST 2015 -                                                                                                    | DATE<br>1 DECEMBER 2017                                                                                                    |                                                                                                    |
| FINANCIALS                                                                                                    |                                                                                                    |                                                                                                    |                                                                                                    |
| ESTIMATED AVERAGE COSTS FOR: 12                                                                                                    | MONTHS                                                                                                    | STUDENT'S FUNDING FOR: 12 MC                                                                                                    | ONTHS                                                                                                    |
| Tuition and Fees                                                                                                    | \$ 21,401                                                                                                    | Personal Funds                                                                                                    | \$ 0                                                                                                    |
| Expenses of Dependents (0)                                                                                                    | 5 9,450                                                                                                    | Family Support                                                                                                    | 5<br>5 20.851                                                                                                    |
| Other                                                                                                    | 3                                                                                                    | On-Campus Employment                                                                                                    | 5                                                                                                    |
| TOTAL                                                                                                    | \$ 30,851                                                                                                    | TOTAL                                                                                                    | \$ 20,851                                                                                                    |
| REMARKS                                                                                                    |                                                                                                    |                                                                                                    |                                                                                                    |
|                                                                                                    |                                                                                                    |                                                                                                    |                                                                                                    |
| CHOOL ATTESTATION                                                                                                    |                                                                                                    |                                                                                                    |                                                                                                    |
| SCHOOL ATTESTATION                                                                                                    | ation proteided above was entered                                                                                                    | bafara I simed this form and is true and corr                                                                                                    | act I associated this form in the United                                                                                                    |
| SCHOOL ATTESTATION<br>I certify under penalty of perjury that all inform<br>States after review and evaluation in the United<br>and proof of financial responsibility, which we<br>qualifications meet all standards for admission<br>desiranted school official of the above named a                                                                                                    | nation provided above was entered<br>I States by me or other officials of<br>re received at the school prior to th<br>to the school and the student will<br>ichool and am authorized to issue?                                                                                                    | I before I signed this form and is true and con<br>the school of the student's application, transc<br>he execution of this form. The school has dete<br>be required to nurcie a full program of study<br>this form.                                                                                                    | rect. I executed this form in the United<br>ripts, or other records of courses taken<br>emimed that the above named student's<br>as defined by 8 CFR 214.2(f)(6). I am a                                                                                                    |
| SCHOOL ATTESTATION<br>I certify under penalty of perjury that all inform<br>States after review and evaluation in the United<br>and proto of financial responsibility, which we<br>qualifications meet all standards for admission<br>designated school official of the above named to<br>Actorsistor Size Size Size                                                                                                    | nation provided above was entered<br>I States by me or other officials of<br>re received at the school prior to th<br>to the school and the student will<br>school and an authorized to issue<br>in <i>bit Ture</i> .                                                                                                    | before I signed this form and is true and con<br>the school of the student's application, transc<br>as execution of this form. The school has dete<br>be required to musue a full program of study<br>this form.<br>DATE ISSUED                                                                                                    | rect. I executed this form in the United<br>ripts, or other records of courses taken<br>student the above named student's<br>as defined by 8 CFR 214 2(f)(6). I am a<br>PLACE ISSUED                                                                                                    |
| SCHOOL ATTESTATION<br>Centry under penalty of perjury that all morn<br>Stres after review and evaluation in the United<br>and proof of financial responsibility, which we<br>quiffications meet all instanders for adminision<br>resignated school official of the above named<br>SIGNATURE OF:                                                                                                    | nation provided above was entered<br>i States by me or other officials of<br>re received at the school prior to th<br>to the school and the student will<br>chool and am authorized to issue<br>DALUIC                                                                                                    | Vafore I signed this form and is true and con<br>the school of the student's application, transc<br>as execution of this form. The school has dete<br>be required to accurate a full program of study<br>that the<br><b>DATE ISSUED</b><br>07 December 2017                                                                                                    | rect. I executed this form in the United<br>ripts, or other records of courses taken<br>rmined that the above named student's<br>as defined by 8 CFR 214.2(f)(6). I am a<br><b>PLACE ISSUED</b><br>Berkeley, CA                                                                                                    |
| SCHOOL ATTESTATION<br>I cently under peakly of peptury that all inform<br>Stores After previous male volumion in the United<br>and proof of financial responsibility, which we<br>quifications meet all istandards for admission<br>gragmated school official of the above named<br>SIGNATURE OF:<br>STUDENT ATTESTATION                                                                                                    | nation provided above was entered<br>1 States by me or other officials of<br>te received at the school prior to to<br>to the school and the sudent will<br>chool and am authorized to issue<br>DACUMC                                                                                                    | before I signed this form and is rule and con<br>the school of the student's application, transc<br>e execution of this form. The school has dete<br>be required to accurate a full grogram of study<br>this form.<br>DATE ISSUED<br>07 December 2017                                                                                                    | rect. I executed this form in the United<br>ripts, or other records of courses taken<br>rmined that the above named student's<br>as defined by SCR 2142(f)(6).1 am a<br>PLACE ISSUED<br>Berkeley, CA                                                                                                    |
| SCHOOL ATTESTATION<br>I cently under penalty of payiny that all morn<br>stress after review and evaluation the Unites-<br>and proof of financial responsibility, which we<br>quifications meet all tandards for admission<br>compared and after and the stress of the<br>SIGNATURE OF:<br>STUDENT ATTESTATION<br>I have read and agreed to comply with the term<br>parises apacification to eath correct<br>purpose of pursuing a full program of study at<br>stressant to SC, 2143(2) to determine my no<br>stressant to SC, 2143(2).     | nation provided above was entered<br>States by me or other officulto of<br>the enceived at the school prior to the<br>to the school prior the school prior to the<br>to che school and the student will<br>chool and an autherized to issue<br><b>BACCUPG</b><br>is and conditions of my admission<br>to the best of my knowledge. I ce<br>the school named above. I also aut<br>nimingram status. <b>Parend or gue</b> | before I signed this form and is true and con<br>the school of the student's application, trans-<br>e searching of this form. The school has dete<br>be required having a full program of study<br>this with<br>DATE SSUED<br>07 December 2017<br>and those of any extension of stay. I certify di<br>trift hat I seek center or remain in the Unit<br>horize the named school to release any inform<br>vidia, and attudent, must tigt if student is<br>is student.  | rect. I executed this form in the United<br>ripts, or other records of courses taken<br>rmined that the above named student's<br>as defined by SCR 214.2(f)(6). I am a<br><b>PLACE ISSUED</b><br>Berkeley, CA<br>has a linformation provided on this form<br>ad States temporarily, and solely for the<br>nation from my records needed by DHS<br><b>under 18</b> . |
| SCHOOL ATTESTATION<br>I cently under penalty of operary that all mom-<br>Stores after review and evaluation in the Unite-<br>and groof of financial regionibility, which we<br>quilifications used all instands the dominision<br>designated school official of the above named<br>association of the above and the school official of the above named<br>association of the above named of the above named of<br>association of the above named of the above named of<br>SIGNATURE OF:<br>SIGNATURE OF:<br>SIGNATURE OF:<br>SIGNATURE OF: | ation provided above was entered<br>States by me or other officials of<br>received at the school prior to to<br>to the school and the student will<br>ichool and an underized to issue<br>DACUTC<br>as and conditions of my admission<br>to the best of my knowledge. I ce<br>the school mande above. I also an<br>minimigrant status. Parent or gas<br>ALUTCO                                                          | before I signed this form and is true and con<br>the school of the stadent's application. Trans-<br>be execution of this form. The school has dete<br>be required to murue a full program of study<br>this form<br>DAT EISSUED<br>0.7 December 2017<br>and those of any extension of stay. I certify d<br>tritly that I seek to enter or remain in the Unit<br>horize the named school to release any inform<br>trdian, and student, must sign if student is<br>DATE | rect. I executed this form in the United<br>ripts, or other records of course taken<br>minimal than the show examed manders<br>is defined by 8 CFR 214 2(f)(6). I am a<br><b>PLACE ISSUED</b><br>Berkeley, CA<br>hat all information provided on this form<br>ation from my records needed by DHS<br><b>under 18</b> .                                              |

ICE Form I-20 (3/31/2018)

Page 1 of 3

## **Check your OPT I-20 for accuracy**

I-20, Page 2

OPT requested start and end dates will be automatically adjusted if USCIS does not complete the processing of your OPT by the requested date. Your EAD will reflect the approved dates. Apply as early as possible.

You will receive a new travel signature at the time you request your OPT I-20.

Please note: USCIS must receive your application within 30 days of the DATE ISSUED date on PAGE 1, *not* the travel signature date. (The travel signature may be a later date.)

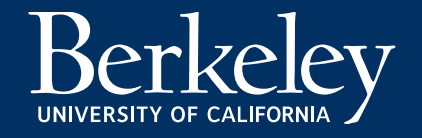

| SEVIS ID: N001234                                                                                                    | 456789 <b>(F-</b>                                                               | 1)                                                          | NAME: V                                                       | Venyi Wang                                                                     |                                       |
|----------------------------------------------------------------------------------------------------|---------------------------------------------------------------------------------|-------------------------------------------------------------|---------------------------------------------------------------|--------------------------------------------------------------------------------|---------------------------------------|
| EMPLOYMENT AUTH                                                                                                    | ORIZATIONS                                                                      |                                                             |                                                               |                                                                                |                                       |
| TYPE                                                                                                    | F                                                                               | ULL/PART-TIME                                               | STATUS                                                        | START DATE                                                                     | END DATE                              |
| FOST-COMPLETION OPT                                                                                                    | म                                                                               | ULL TIME                                                    | REQUESTED                                                     | 15 JUNE 2017                                                                   | 14 JUNE 2018                          |
| CHANGE OF STATUS                                                                                                    | CAP-GAP EXTENS                                                                  | SION                                                        |                                                               |                                                                                |                                       |
|                                                                                                    |                                                                                 |                                                             |                                                               |                                                                                |                                       |
| AUTHORIZED REDUC                                                                                                    | ED COLIDSE LOA                                                                  | D                                                           |                                                               |                                                                                |                                       |
| AUTHORIZED REDUC                                                                                                    | ED COURSE LOA                                                                   | 0                                                           |                                                               |                                                                                |                                       |
| 1                                                                                                    |                                                                                 |                                                             |                                                               |                                                                                |                                       |
|                                                                                                    |                                                                                 |                                                             |                                                               |                                                                                |                                       |
| CURRENT SESSION D                                                                                                    | ATES                                                                            |                                                             |                                                               |                                                                                |                                       |
| CURRENT SESSION DA                                                                                                    | ATES<br>DATE                                                                    |                                                             | CURRENT SESS                                                  | SION END DATE                                                                  |                                       |
| CURRENT SESSION DA<br>CURRENT SESSION START<br>17 JANUARY 2017                                                                                                    | ATES<br>DATE                                                                    |                                                             | CURRENT SESS<br>12 MAY 2017                                   | NION END DATE                                                                  |                                       |
| CURRENT SESSION DA<br>CURRENT SESSION START<br>17 <sup>-</sup> JANUARY 2017<br>TRAVEL ENDORSEME                                                                                                    | ATES<br>DATE<br>ENT                                                             |                                                             | CURRENT SESS<br>12 MAY 2017                                   | SION END DATE                                                                  |                                       |
| CURRENT SESSION D.<br>CURRENT SESSION START<br>17 JANUARY 2017<br>TRAVEL ENDORSEMIE<br>This page, when properly endors<br>endorsement is valid for one year                                              | ATES<br>DATE<br>ENT<br>ed, may be used for re-ent<br>r.                         | ry of the student to at                                     | CURRENT SESS<br>12 MAY 2017<br>tend the same school a         | SION END DATE                                                                  | e United States, Each                 |
| CURRENT SESSION D.<br>CURRENT SESSION START<br>17 JANUARY 2017<br>TRAVEL ENDORSEMI<br>This page, when properly endors<br>audorsement is valid for one yeau<br>Designated School Official                 | ATES<br>DATE<br>ENT<br>ed, may be used for re-ent<br>r.<br>TITLE                | ry of the student to at<br>SICNAT                           | CURRENT SES<br>12 MAY 2017<br>tend the same school a<br>CURE  | SION END DATE<br>ffer a temporary absence from th<br>DATE ISSUED               | e United States, Each<br>PLACE ISSUED |
| CURRENT SESSION D.<br>CURRENT SESSION START<br>17 JANUARY 2017<br>TRAVEL ENDORSEME<br>This page, when properly endors<br>endorsement is valid for one year<br>Designated School Official                 | ATES<br>DATE<br>ENT<br>ed, may be used for re-ent<br>r.<br>TITLE                | ry of the student to at<br>SIGNAT<br>X                      | CURRENT SESS<br>12 MAY 2017<br>tend the same school a<br>CURE | SION END DATE<br>ifter a temporary absence from th<br>DATE ISSUED              | e United States. Fach<br>PLACE ISSUED |
| CURRENT SESSION D.<br>CURRENT SESSION START<br>17 JUNUARY 2017<br>TRAVEL ENDORSEME<br>This page, when properly endors<br>endorsement is valid for one year<br>Designated School Official                 | ATES<br>DATE<br>ENT<br>ed, may be used for re-ent<br>r.<br>TITLE                | ry of the student to at<br>SIGNAT<br>X                      | CURRENT SESS<br>12 MAY 2017<br>tend the same school a<br>CURE | SION END DATE<br>fler a temporary absence from th<br>DATE ISSUED               | e United States. Fach<br>PLACE ISSUED |
| CURRENT SESSION D.<br>CURRENT SESSION START<br>17 JUNUARY 2017<br>TRAVEL ENDORSEME<br>This page, when properly endors<br>endorsement is valid for one year<br>Designated School Official<br>Advisor Name | ATES<br>DATE<br>ENT<br>ed, may be used for re-ent<br>r.<br>TITLE<br>DSO   Berke | ry of the student to at<br>SIGNAT<br>X<br>Iey, CA X Ac      | CURRENT SESS<br>12 MAY 2017<br>Tend the same school a<br>TURE | SION END DATE<br>fler a temporary absence from th<br>DATE ISSUED<br>MM/DD/YYYY | e United States. Fach<br>PLACE ISSUED |
| CURRENT SESSION D/<br>CURRENT SESSION START<br>17 JANUARY 2017<br>TRAVEL ENDORSEME<br>This page, when properly endors<br>endorsement is valid for one year<br>Designated School Official<br>Advisor Name | ATES<br>DATE<br>ENT<br>ed. may be used for re-ant<br>r.<br>TITLE<br>DSO   Berke | ry of the student to at<br>SIGNAT<br>X<br>ley, CA<br>X<br>X | CURRENT SES:<br>12 MAY 2017<br>tend the same school a<br>tURE | SION END DATE  Ifter a temporary absence from th DATE ISSUED  MM/DD/YYYY       | e United States. Fach                 |

# Section 2: Prepare & Submit Your Application Materials to USCIS

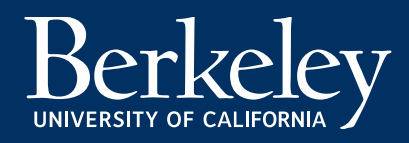

# Can I file my USCIS OPT/STEM OPT Extension online?

This tutorial provides instructions for submitting the OPT or STEM OPT application by e-filing with USCIS. It's also possible to file by mail. **E-filing is recommended.** See the <u>USCIS e-filing website</u> for more information.

What is e-filing? USCIS e-filing allows you to:

- Create a USCIS account
- Pay the USCIS I-765 fee online
- Complete the I-765 form online and upload documents

USCIS will send all notifications to you via your online account. These include pending notices, requests for evidence, denials and approvals. USCIS will also send you these notices in paper form through the mail.

If you encounter problems, check with BIO and we will do our best to direct you to resources for support. The <u>USCIS Ombudsman has a helpful website</u> with a <u>detailed Q&A about I-765 e-filing</u> questions which may be helpful to you.

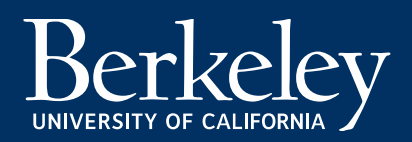

# **Options to Submit OPT Application (USCIS Form I-765)**

### E-filing: Filing Online (recommended)

Continue to the next slides in the tutorial for instructions specific to filing your OPT application with USCIS online.

#### **Online Filing Benefits:**

- Simpler and has less risk of application documents lost in the mail, or mail delays.
- Immediate receipt number upon submitting application.
- Lower risk of rejection due to payment issues, mistakes in filling out the application or forgotten documents
- You can receive and respond to requests for evidence or other problems online
- You can communicate with USCIS via your online account
- USCIS will send all notifications to you via your online account. These include pending notices, requests for evidence, denials and approvals. USCIS will also send you these notices in paper form through the mail. See the <u>USCIS e-filing website</u> for more information.

### Filing by Mail

If you choose to file by mail (**not recommended**):

- You can request basic instructions from a BIO advisor on how to file the I-765 by mail. BIO no longer provides step by step paper I-765 instructions.
- 2. You will mail the complete paper Form I-765 and copies of required documentation to USCIS.
- 3. Continue in this tutorial to <u>Section 3: After Filing &</u> <u>OPT Issues</u>

#### Why is filing by Mail NOT recommended?

- This application process is slower due to mailing
- You will not receive receipt notices or request for evidence electronically
- Higher risk of lost application, denial due to incorrect fee payment, late applications

# Required documents for e-filed OPT I-765 application

- U.S. Passport Photo taken within the past 30 days.
- USCIS Fee See the <u>USCIS I-765 page</u> for current filing fee.
- □ Form I-765- You will submit this form online. See the <u>USCIS I-765 page</u>. DO NOT submit the I-765 before you have *received* your OPT I-20!
- Copy of OPT I-20 (pages 1-3) issued by BIO within the past 30 days. Don't forget to sign it!
- **C**opy of currently valid passport biographical page *and* F-1 visa stamp, if applicable.
- Copy of expired passport biographical page if you used that document to enter the U.S. most recently
- Printout of <u>electronic I-94 record</u> or copy of paper Form I-94 (both sides).
- □ Copies of all previous CPT I-20s (from UCB and/or previous schools), if applicable.
- Copies of all previous OPT I-20s and EAD card(s) (from UCB and/or previous schools), if applicable.
- SPECIAL CASES (RARE): If your UC Berkeley OPT I-20 shows *less than 1 academic year* (2 semesters) of enrollment.
  - Readmitted/Transfer students 1) Copies of I-20s from previous Transfer schools and 2) BIO Adviser Transfer
     I-20 Letter
  - Change of Status students 1) Copy of Change of Status Approval Notice *and* 2) Official UC Berkeley transcript and 3) BIO Adviser Change of Status letter

Passport Photo Requirements

Photos for the OPT application must meet the specifications of U.S. style passport photos. To see a full description of these specifications, go to the <u>U.S.</u> <u>Department of State</u> website.

**E-FILING:** You must either scan a physical photo or take a picture with your phone. Follow the instructions above and in the online I-765 application!

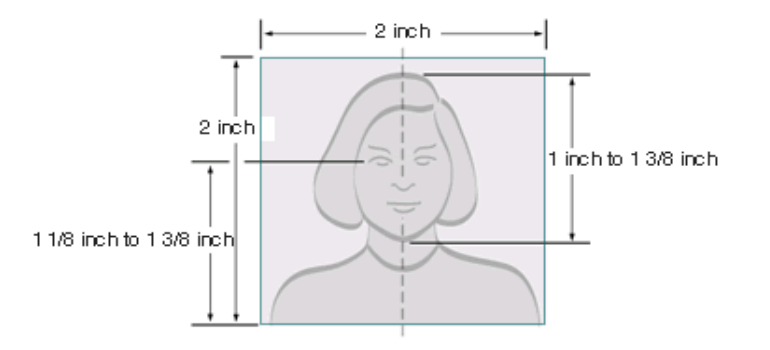

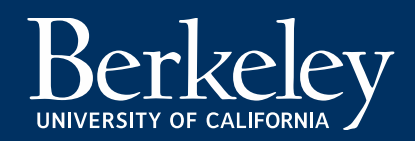

# Preparing your USCIS fee payment method: Filing online

### Filing online

- If you file the form I-765 online, the online form will automatically calculate the correct fee and you will pay online when you submit the e-filed application.
- You must pay with a valid credit or debit card, or provide your bank routing and checking account numbers to have money taken directly from your U.S. bank account.
- Check the <u>USCIS I-765 website</u> for the current filing fee.
- DO NOT complete the submission of your I-765 or pay the fee until you have your OPT I-20 and all other required documents!

### Photocopy of UCB OPT I-20 (all 3 pages):

- Must be received by USCIS within 30 days of DATE ISSUED on page 1.
- Original must be signed by a BIO advisor, either by hand or electronically.
- Original must be signed by hand by the student at the bottom of page 1 before copying. If you received an electronic copy of your I-20, you must print it out and sign it by hand.
- The requested OPT start and end dates will appear on page 2. CHECK THE OPT RECOMMENDATION ON PAGE 2!

| SEVIS ID. N                                                                                                    |                                                                                                    |                                                                                                    |                                                                                                    |                                                                                                    |                                                                              |
|----------------------------------------------------------------------------------------------------|----------------------------------------------------------------------------------------------------|----------------------------------------------------------------------------------------------------|----------------------------------------------------------------------------------------------------|----------------------------------------------------------------------------------------------------|------------------------------------------------------------------------------|
| SLIDNAME/DDIMADV NAME                                                                                                    |                                                                                                    | CIVEN NAME                                                                                                    |                                                                                                    | CT + CC                                                                                                 | -                                                                            |
| SURNAMETRIMART NAME                                                                                                    |                                                                                                    | GIVEN NAME                                                                                                    |                                                                                                    | CLASS                                                                                                   |                                                                              |
| PREFERRED NAME                                                                                                    |                                                                                                    | PASSPORT NAME                                                                                                    |                                                                                                    |                                                                                                    |                                                                              |
| COUNTRY OF BIRTH                                                                                                    |                                                                                                    | COUNTRY OF CITI                                                                                                    | ZENSHIP                                                                                                    |                                                                                                    | -1                                                                           |
| DATE OF BIRTH                                                                                                    |                                                                                                    | ADMISSION NUMB                                                                                                    | ER                                                                                                    |                                                                                                    | 1.1                                                                          |
| FORM ISSUE REASON                                                                                                    |                                                                                                    | LEGACY NAME                                                                                                    |                                                                                                    | ACAD                                                                                                    | EMIC AND                                                                     |
| CHOOL INFORMATION                                                                                                    |                                                                                                    | -                                                                                                    |                                                                                                    |                                                                                                    |                                                                              |
| SCHOOL NAME<br>Jniversity of California at Berk-                                                                                                    | eley                                                                                                    | SCHOOL ADDRES<br>Berkeley Intern                                                                                                    | S<br>hational Office,B                                                                                                    | erkeley,CA                                                                                              | 94720                                                                        |
| SCHOOL OFFICIAL TO CONTACT UPON                                                                                                    | ARRIVAL                                                                                                    | SCHOOL CODE AN<br>SFR214F00615000                                                                                                    | ND APPROVAL DATE                                                                                                    |                                                                                                    |                                                                              |
| PROGRAM OF STUDY                                                                                                    |                                                                                                    |                                                                                                    |                                                                                                    | V. C.                                                                                                   |                                                                              |
| EDUCATION LEVEL                                                                                                    | MAJOR 1<br>Political Science<br>General 45,1001                                                                                                    | and Government,                                                                                                    | MAJOR 2<br>None 00.0000                                                                                                    |                                                                                                    |                                                                              |
| NORMAL PROGRAM LENGTH                                                                                                    | PROGRAM ENGLISH                                                                                                    | PROFICIENCY                                                                                                    | ENGLISH PROFIC<br>Student is pro                                                                                               | TENCY NOTE                                                                                              | s                                                                            |
| PROCRAM START DATE                                                                                                    | PROGRAM END DAT<br>18 DECEMBER 2015                                                                                                    | E                                                                                                    |                                                                                                    |                                                                                                    |                                                                              |
| FINANCIALS                                                                                                    |                                                                                                    |                                                                                                    |                                                                                                    |                                                                                                    |                                                                              |
| ESTIMATED AVERAGE COSTS FOR: 12 M                                                                                                    | IONTHS                                                                                                    | STUDENT'S FUND                                                                                                    | ING FOR: 12 MONTH:                                                                                                    | S                                                                                                    |                                                                              |
| fuition and Fers                                                                                                    | \$ 30,903                                                                                                    | Personal Funds                                                                                                    |                                                                                                    | Ş<br>¢                                                                                                  | 0                                                                            |
| Sxpenses of Dependents (0)                                                                                                    | \$ 0                                                                                                    | Funds From Anot                                                                                                    | ther Source                                                                                                    | ş                                                                                                    | 10,505                                                                       |
| Other                                                                                                    | \$                                                                                                    | On-Campus Emplo                                                                                                    | oyment                                                                                                    | \$                                                                                                    |                                                                              |
| POTAL                                                                                                    | \$ 48,903                                                                                                    | TOTAL                                                                                                    |                                                                                                    | \$                                                                                                    | 48,903                                                                       |
| REMARKS                                                                                                    |                                                                                                    |                                                                                                    |                                                                                                    |                                                                                                    | 1 1.23                                                                       |
| CCHOOL AT ESTATION<br>certify under peron of perjury that all inform<br>tates after review an evaluation in the United<br>in proof of financie inconsishility, which were<br>unlifications meet all statuated for admission in<br>segment achool official other above named so<br>CHONTURE ROF: , Int<br>icholar Advisor | tion provided above was entered<br>states by me or other officials of<br>received at the school oppior to i<br>the school and the states with<br>nool and arm authorized to space<br>ernational Student | before I signed this form a<br>the school of the student's<br>is proventioners is form.<br>Berequired to pursue a st<br>this form.<br>DATE ISSUED<br>05 October 2011 | nd is true and correct. I e<br>application, transcripta, g<br>the school has determine<br>program of study as defi<br>PI<br>Be | executed this for<br>or other records<br>d that the above<br>ned by 8 CFR 2<br>ACE ISSUED<br>rkeley, CA | m in the United<br>of courses taken<br>named student's<br>14.2(f)(6). I am a |
| TUDENT ATTESTATION                                                                                                    |                                                                                                    |                                                                                                    |                                                                                                    |                                                                                                    |                                                                              |
| have read and agreed to comply with the terms<br>for specifically to me and is true and correct to<br>urpose of pursuing a full program of study at the<br>ursuant to a CFR 214.3(g) to determine my non                                                                                                    | and conditions of my admission<br>the best of my knowledge. I cent<br>e school named above. I also aut<br>immigrant status. Parent or gua                                                               | and those of any extension<br>rtify that I seek to enter or r<br>horize the named school to<br>irdian, and student, must                                             | of stay. I certify that all<br>emain in the United Stat<br>release any information<br>sign if student is under                 | information pro<br>es temporarily, s<br>from my record<br>18.                                           | vided on this form<br>and solely for the<br>s needed by DHS                  |
| IGNATURE OF:                                                                                                    |                                                                                                    | DATE                                                                                                    |                                                                                                    |                                                                                                    |                                                                              |
| AME OF PARENT OR GUARDIAN                                                                                                    | X<br>SIGNATURE                                                                                                    | ADDR                                                                                                    | ESS (city/state or prov                                                                                                    | ince/country)                                                                                           | DATE                                                                         |
|                                                                                                    |                                                                                                    |                                                                                                    |                                                                                                    |                                                                                                    | 1.1.1.1.1.1.1.1.1.1.1.1.1.1.1.1.1.1.1.1.                                     |

CHECK TO BE SURE YOUR OPT RECOMMENDATION IS ON PAGE 2!

| SEVIS ID:                                                                                                    | (                                             | F-1)                                              | NAME:                   |                                            |                                      |
|----------------------------------------------------------------------------------------------------|-----------------------------------------------|---------------------------------------------------|-------------------------|--------------------------------------------|--------------------------------------|
| EMPLOYMENT AUT                                                                                                    | ORIZATIONS                                    |                                                   | OT A TRUE               |                                            |                                      |
| POST-COMPLETION OPT                                                                                                    |                                               | FULL TIME                                         | REQUESTED               | 05 JULY 2023                               | O4 JULY 2024                         |
| CHANCE OF STATUS                                                                                                    | CAP-GAP EXT                                   | ENSION                                            |                         |                                            |                                      |
|                                                                                                    |                                               | 0.1P                                              |                         |                                            |                                      |
| UTHORIZED REDUC                                                                                                    | CED COURSE I                                  | OAD                                               |                         |                                            |                                      |
| URRENT SESSION D                                                                                                    | ATES                                          |                                                   |                         |                                            |                                      |
| CURRENT SESSION STAR                                                                                                    | T DATE                                        |                                                   | CURRENT SESSI           | ON END DATE                                |                                      |
|                                                                                                    |                                               |                                                   | 10 MAY 2023             |                                            |                                      |
| 17 JANUARY 2023                                                                                                    |                                               |                                                   | 12 MAI 2023             |                                            |                                      |
| TRAVEL ENDORSEM                                                                                                    | ENT                                           |                                                   | 12 MAI 2023             |                                            |                                      |
| T JANUARY 2023<br><b>RAVEL ENDORSEM</b><br>This page, when properly endor<br>ndorsement is valid for one ve                                         | ENT<br>sed, may be used for a                 | re-entry of the student to att                    | end the same school aft | er a temporary absence from                | the United States. Each              |
| 17 JANUARY 2023<br>TRAVEL ENDORSEM<br>This page, when properly endor<br>ndorsement is valid for one yes<br>Designated School Official               | ENT<br>sed, may be used for<br>ar.<br>TITLE   | re-entry of the student to att                    | end the same school aft | er a temporary absence from<br>DATE ISSUED | the United States. Each PLACE ISSUED |
| 17 JANUARY 2023<br><b>TRAVEL ENDORSEM</b><br>This page, when properly endor<br>ndorsement is valid for one yes<br><b>Designated School Official</b> | ENT<br>sed, may be used for a<br>ar.<br>TITLE | re-entry of the student to att<br>SIGNAT<br>X     | end the same school aft | er a temporary absence from<br>DATE ISSUED | the United States. Each PLACE ISSUED |
| 17 JANUARY 2023<br>TRAVEL ENDORSEM<br>This page, when properly endor<br>indorsement is valid for one yes<br>Designated School Official              | ENT<br>sed, may be used for a<br>ar.<br>TITLE | re-entry of the student to att SIGNAT X X X       | end the same school aft | er a temporary absence from DATE ISSUED    | the United States. Each PLACE ISSUED |
| 17 JANUARY 2023<br>FRAVEL ENDORSEM<br>This page, when properly endor<br>endorsement is valid for one yes<br>Designated School Official              | ENT<br>sed, may be used for r<br>ar.<br>TITLE | re-entry of the student to att SIGNAT X X X X X X | end the same school aft | DATE ISSUED                                | the United States. Each PLACE ISSUED |

### Photocopy of Passport and Visa:

- Photocopy your current passport biographic page with the photo and passport expiration date.
- If this is not the passport you used on your last entry to the U.S., also include a copy of the passport you used when you made entry to the U.S., even if it is expired. (You will provide information on the expired passport in the I-765)
- Photocopy the F-1 visa, if applicable; visa does not need to be valid.

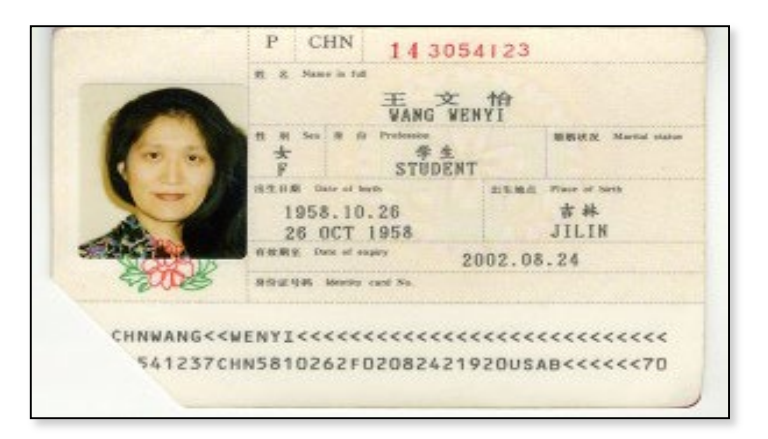

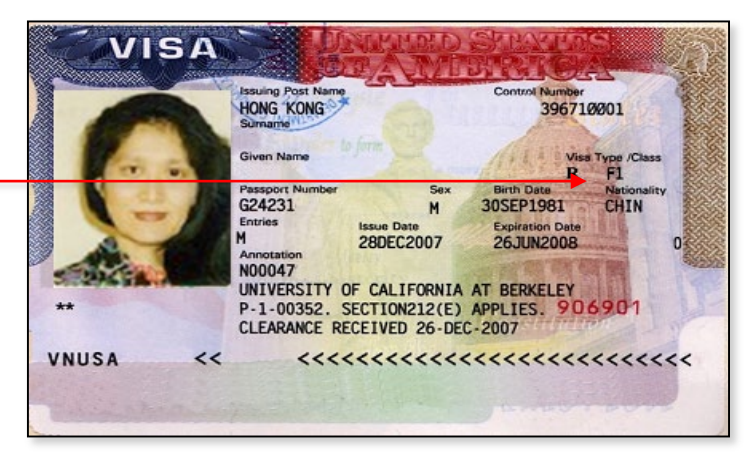

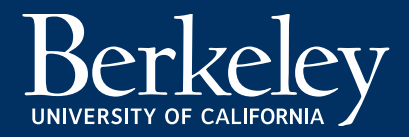

### Photocopy of I-94 Information:

The I-94 can be either:

 An electronic I-94 record. Visit: <u>https://i94.cbp.dhs.gov</u> to access and print your record. Select "Get Most Recent I-94".

### OR (less common)

• A paper I-94 card stapled into your passport. Include a copy of both sides, even though the back side may be blank.

### OR (less common)

• A copy of an I-797 Change of Status Approval Notice which includes a new I-94.

| Admission (I-94) Record Number :<br>Most Recent Date of Entry: 2017 March 06 |
|------------------------------------------------------------------------------|
| Most Recent Date of Entry: 2017 March 06                                     |
|                                                                              |
| Class of Admission : F1                                                      |
| Admit Until Date : D/S                                                       |
| Details provided on the I-94 Information form:                               |
| Last/Surname :                                                               |
| First (Given) Name :                                                         |
| Birth Date :                                                                 |
| Passport Number :                                                            |

#### Electronic I-94 Record

| CMB No ################################### | igration who accepts unauthorized employment is subject to                                                                                                    |
|--------------------------------------------|----------------------------------------------------------------------------------------------------|
| P 1 8 2006<br>3 1 D/S                      | permit in your possession, your must surrender if when you<br>to do so may dealy your entry into the U.S. in the future<br>stay in the U.S. only until the data written on this form. To<br>on of the law<br>of the law<br>twhen you leave the U.S.;<br>to it is the transportation line;<br>and bedre, to a Canadian Official;<br>and bedre, to a Canadian Official;<br>and bedre, to a Canadian Official;<br>and bedre, to a Canadian Official;<br>and bedre, to a Canadian Official;<br>and bedre, to a Canadian Official;<br>and bedre the U.S. within 30 datas to return to the same school, see<br>a page 2 of Form 1-20 prior to surrendering this permit.<br>Record of Changes                                                                                                    |
|                                            |                                                                                                    |
| 20. Birth Date (DD/MM/YY) Port:            | Departure Record                                                                                                    |
| Date:                                      |                                                                                                    |
| Carrier:                                   |                                                                                                    |
| Flight#/Ship Nam                           | e:                                                                                                    |
|                                            | Warning Anonum<br>deporting the form<br>warning Anonum<br>deporting the form<br>warning Anonum<br>deporting Anonum<br>deporting Anonum<br>deporting Anonum<br>deporting Anonum<br>deporting Anonum<br>deporting Anonum<br>deporting Anonum<br>deporting Anonum<br>deport<br>deport |

Paper I-94 (front)

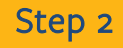

Photocopy of <u>all</u> previous OPT and CPT I-20s:

- If you have NEVER used CPT or OPT in the past, you do not need to include previous I-20s.
- Include copies of all previous CPT and OPT I-20s at UCB and previous schools.
- Old and new versions of the I-20 are acceptable.
- Copy all 3 pages.
- Keep the originals for your records.
- You may need to request copies of any lost CPT/OPT I-20s.
  - UCB I-20s : <u>Email BIO</u> for an I-20 Copy request form.
  - Previous School I-20s: contact them directly

| S. Department of Justice Cc<br>migration and Naturalization Service St                                                                                                    | ertificate of Eligibility for Nonimmigrant (F-<br>atus - For Academic and Language Students                                                                                                    | ) Student Page 1<br>(OMB NO. 1115-0051)                                                                                                    |                                                                                                    |                                                                                                    |
|----------------------------------------------------------------------------------------------------|----------------------------------------------------------------------------------------------------|----------------------------------------------------------------------------------------------------|----------------------------------------------------------------------------------------------------|----------------------------------------------------------------------------------------------------|
| ase read Instructions on Page 2<br>is page must be completed and signed in the U.S. by a designated school official.                                                                                                    |                                                                                                    | SEVIS<br>Stadent's Conv                                                                                                    |                                                                                                    |                                                                                                    |
| rst (given) Name: Middle Name:                                                                                                    |                                                                                                    | N0001 64                                                                                                    |                                                                                                    |                                                                                                    |
| antry of birth: Date of birth(mo/day/year):<br>#TNA<br>suatry of citizenahip: Admission mamber:                                                                                                    | Old                                                                                                    |                                                                                                    |                                                                                                    |                                                                                                    |
| INN  INNE CONTRACT ON CONTRACT ON CONTRACT                           | Version<br>Via lateing poor                                                                                                    | -                                                                                                    |                                                                                                    |                                                                                                    |
| Level of education the student is pursuing or will pursue in the United States:                                                                                                    |                                                                                                    |                                                                                                    |                                                                                                    |                                                                                                    |
| The student named above has been accepted for a full course of study at this A-<br>chool, majoring in <u>CityPress.</u> , <u>Community and RayGoal 18 a.</u><br>The student is reported to report to the school of source has <u>B320221824</u> .<br>The student study of the study of the study of | This school has information showing the for<br>means of support, estimated for an academ<br>months (Use the same number of months g<br>a. Studen's perconal funds<br>b. Funds from this school<br>Specify type:: | Device at the tradent's<br>tives in item 71.<br>37. Ann. no.                                                                                                    | 1.20 Cariffeets of Elizibility for N                                                                                                    | minuminerant Student Status                                                                                                    |
| 12                                                                                                    | . Remarks:                                                                                                    | U.S. Immigration and Customs Enforcement                                                                                                    | OMB NO. 1653-0038                                                                                                    | shinningrant Student Status                                                                                                    |
| L Other (specify): \$00<br>Total \$\$36,244.00_                                                                                                    |                                                                                                    | SEVIS ID: N                                                                                                    | GIVEN NAME                                                                                                    | CT 455                                                                                                    |
| School Certification: 1 certify under prenalty of perjury that all information provid<br>and is true and correct. 1 executed this form in the United States after review and<br>the student's application, transcripts, or other records to course taker and proof<br>or course taker and proof or the student student and proof or<br>will be required to promote a full course of study as defined by 8 CFR 214.2(1)(6). 1                                                                                                    | ed above in items 1 through 9 was<br>rvaluation in the United States by r<br>of financial responsibility, which w<br>qualifications meet all standards fo<br>I am a designated official of the abv               | PREFERRED NAME NEW                                                                                                    | PASSPORT NAME<br>COUNTRY OF CITIZENSHIP                                                                                                    | <b>F-1</b>                                                                                                    |
| David Breast         Student AT           Name of School Official         Signature of Designated School Official         Tide           Student Certifications:         Have read and agreed to comply with the terms and conditing age 2. I certify that all information provided on this form refers specifically to an                                                                                                    | taire Officer 05/12<br>Date for<br>tions of my admission and those of<br>se and is true and correct to the best                                                                                                  | DATE OF BIRTH<br>FORM ISSUE REASON<br>CONTINUED ATTENDANCE                                                                                                    | ADMISSION NUMBER<br>LEGACY NAME                                                                                                    | ACADEMIC AND<br>LANGUAGE                                                                                                    |
| seek to enter or remain in the United States temporarry, and sostery for the purpose<br>form. I also authorize the named school to release any information from my recom<br>my nonimmigrant status.                                                                                                    | e or pursuing a run course of study<br>rds which is needed by the INS pur                                                                                                    | SCHOOL INFORMATION<br>SCHOOL NAME<br>University of California at Berkeley                                                                                                    | SCHOOL ADDRESS<br>Berkeley International Office,                                                                                                    | Berkeley, CA 94720                                                                                                    |
| Signature of Student Signature of S                                                                                                    | Stadent                                                                                                    | school Official TO CONTACT UPON ARRIVAL                                                                                                    | SCHOOL CODE AND APPROVAL DAT                                                                                                    | E                                                                                                    |
| Same of parent or guardian Signature of parent or guardian A<br>f student under 18                                                                                                    | ddress (city) (State or Provinc                                                                                                    | International Student & Scholar Advisor                                                                                                    | 27 JANUARY 2003                                                                                                    |                                                                                                    |
| Pem I-20 AB (Rev. 04-27-83)N                                                                                                    | blierofilm Index P                                                                                                    | PROGRAM OF STUDY<br>EDUCATION LEVEL MAJ<br>DOCTORATE CENT<br>NORMAL PROGRAM LENGTH PRO<br>44 Months Beq<br>PROGRAM START DATE PRO<br>21 JANUARY 2014 18 0                                                                                                    | OR 1 Lical Science and Government, Lical Science and Government, CRAM EXCLISH PROFICIENCY Liced CRAM EXD DATE ECOMMER 2015                                                                                                    | CIENCY NOTES<br>officient                                                                                                    |
|                                                                                                    |                                                                                                    | FINANCIALS<br>ESTIMATED AVERAGE COSTS FOR: 12 MONTHS<br>Tuition and Pees<br>Living Expenses<br>Expenses of Dependents (0)<br>Other                                                                                                    | STUDENT'S FUNDING FOR: 12 MONTH           30,903         Personal Funds           4 18,000         Dept. Support           5         0           Funds From Another Source         0           6         Gn-Caspus Enployment                                                                                                    | 4S<br>\$ 0<br>\$ 48,903<br>\$<br>\$                                                                                                    |
|                                                                                                    |                                                                                                    | TOTAL                                                                                                    | \$ 48,903 TOTAL                                                                                                    | \$ 48,903                                                                                                    |
|                                                                                                    |                                                                                                    |                                                                                                    |                                                                                                    |                                                                                                    |
|                                                                                                    |                                                                                                    | SCHOOL ATTESTATION<br>I certify under penalty of perjary that all information provides<br>States after review and evaluation in the United States by me<br>and proof of financial responsibility, which were received at u-<br>qualifications meet all attandarks for admission of the school a<br>designated school official of the above named school and am | above was entered before I signed this form and is true and correct. I<br>or other officials of the school of the student's application, transcripts,<br>he school prior to the execution of this form. The school has determin<br>and the student will be required to pursue a full program of study as de<br>subherized to issue this form. The SUPER DATE of the SUPER DATE of the SUPER DATE | executed this form in the United<br>or other records of courses taken<br>ed that the above named student's<br>fined by 8 CFR 214.2(1)(6), I am a<br>of ACC ISCUED. |
|                                                                                                    |                                                                                                    | SIGNATURE OF: Internations<br>Scholar Advisor<br>STUDENT ATTESTATION<br>I have real and agreed to comply with the terms and condition<br>refers specifically to me and is true and correct to the best of<br>Jurycos of pursuing a full morgane of study at the school ham                                                                                     | Al Student 6 05 October 2015 B<br>st of my admission and those of any extension of stay. I certify that all<br>my knowledge. I certify that lesk to enter or remain in the United Sta<br>d above. I also authorize the named school to reclase any information                                                                                                    | erkeley, CA<br>Information provided on this form<br>tes temporarily, and solely for the<br>n flown my records needed by DHS                                        |
|                                                                                                    |                                                                                                    | pursuant to 8 CFR 214.3(g) to determine my nonimmigrant st<br>X<br>SIGNATURE OF:                                                                                                    | atus. Parent or guardian, and student, must sign if student is unde                                                                                                    | r 18.                                                                                                    |
|                                                                                                    |                                                                                                    | X<br>NAME OF PARENT OR GUARDIAN SIGNATU                                                                                                    | RE ADDRESS (city/state or pro                                                                                                    | vince/country) DATE                                                                                                    |
|                                                                                                    |                                                                                                    | ICE Form I-20 (3/31/2018)                                                                                                    |                                                                                                    | Page 1 of 3                                                                                                    |

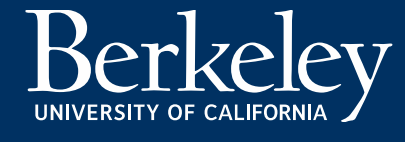

### Photocopy of Previous EAD(s), if applicable:

- You ever received an EAD in the past, include a copy of the front and back of the card.
- Can be from OPT approved at a prior institution or different education level.
- Include previous OPT I-20s and I-797 notice of approval as well, if available.

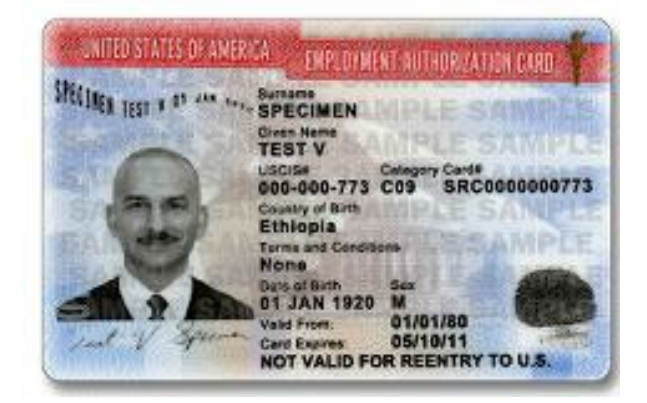

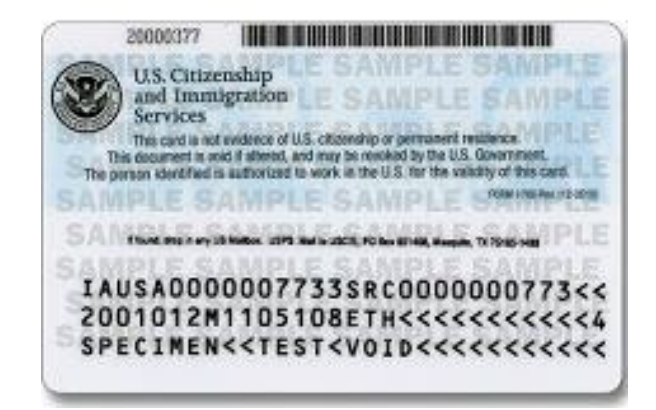

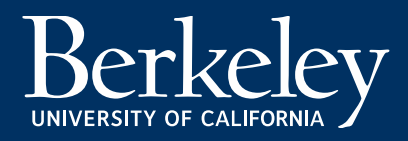

### **SPECIAL CASES**

#### **TRANSFER & READMITTED STUDENTS**

If you are a student who has not been continuously enrolled at UC Berkeley, and you transferred your I-20 to UC Berkeley within the last 2 semesters do the following:

- I-20 s should show the same SEVIS ID Number
- Check your current UC Berkeley I-20 Program Start
   Date and Program End Date
- If your I-20 shows less than one academic year of enrollment (2 semesters) then you must also include copies of I-20s from your previous transfer schools to prove that you have been in continuous F-1 status for 1 academic year.
- You can also request a letter from your BIO adviser for your OPT application

|                                           | >                                                                          |                                                                                                    |                                                                                                    | I-20, Certificate of Eligibility for Nonimmigrant Student Statu<br>OMB NO. 1653-0038                                                                                                    |                                                                                                    |  |
|-------------------------------------------|----------------------------------------------------------------------------|----------------------------------------------------------------------------------------------------|----------------------------------------------------------------------------------------------------|----------------------------------------------------------------------------------------------------|----------------------------------------------------------------------------------------------------|--|
|                                           |                                                                            |                                                                                                    | 1000                                                                                                    |                                                                                                    |                                                                                                    |  |
|                                           |                                                                            | GIVEN NAME                                                                                                    |                                                                                                    | CLASS                                                                                                    | 1.1                                                                                                    |  |
| PREFERRED NAME                            |                                                                            | PASSPORT NAME                                                                                                    |                                                                                                    |                                                                                                    |                                                                                                    |  |
| COUNTRY OF BIRTH                          |                                                                            | COUNTRY OF CIT                                                                                                    | IZENSHIP                                                                                                    |                                                                                                    | -                                                                                                    |  |
|                                           |                                                                            | ADMISSION NUM                                                                                                    | <b>KR</b>                                                                                                    |                                                                                                    |                                                                                                    |  |
| FORM ISSUE REASON<br>CONTINUED ATTENDANCE |                                                                            | LEGACY NAME                                                                                                    |                                                                                                    | ACADEMIC AND<br>LANGUAGE                                                                                                    |                                                                                                    |  |
| 1.1                                       |                                                                            | 1.00                                                                                                    |                                                                                                    |                                                                                                    |                                                                                                    |  |
| y<br>y                                    |                                                                            | SCHOOL ADDRES                                                                                                    | S<br>national Office,                                                                                                    | Berkeley,CA                                                                                                    | 94720                                                                                                    |  |
| SCHOOL OFFICIAL TO CONTACT UPON ARRIVAL   |                                                                            | SCHOOL CODE A<br>SFR214F0061500<br>27 JANUARY 200                                                                                                    | ND APPROVAL DATI<br>0<br>3                                                                                                    | E                                                                                                    |                                                                                                    |  |
|                                           |                                                                            | 1126 1 112                                                                                                    |                                                                                                    | Yes a                                                                                                    |                                                                                                    |  |
| MAJO<br>Polit<br>Gener                    | R1<br>ical Science<br>al 45.1001                                           | and Government,                                                                                                    | MAJOR 2<br>None 00.0000                                                                                                    | 5.1                                                                                                    | 1.33                                                                                                    |  |
| PROG                                      | RAM ENGLISH                                                                | PROFICIENCY                                                                                                    | ENGLISH PROFIC                                                                                                    | PROFICIENCY NOTES                                                                                                    |                                                                                                    |  |
| PROGI<br>18 DE                            | RAM END DATE<br>CEMBER 2015                                                |                                                                                                    |                                                                                                    |                                                                                                    |                                                                                                    |  |
|                                           |                                                                            |                                                                                                    |                                                                                                    |                                                                                                    |                                                                                                    |  |
| ITHS                                      |                                                                            | STUDENT'S FUND                                                                                                    | ING FOR: 12 MONTH                                                                                                    | IS                                                                                                    |                                                                                                    |  |
| \$                                        | 30,903                                                                     | Personal Funds                                                                                                    |                                                                                                    | \$                                                                                                    | 0                                                                                                    |  |
| ş                                         | 18,000                                                                     | Dept. Support                                                                                                    |                                                                                                    | Ş                                                                                                    | 48,903                                                                                                    |  |
| Ş                                         | 0                                                                          | runas From Ano                                                                                                    | ther source                                                                                                    | ş                                                                                                    |                                                                                                    |  |
|                                           | y<br>y<br>RIVAL<br>isor<br>PAOG<br>Requi<br>18 DE<br>THS<br>\$<br>\$<br>\$ | y<br>Y<br>RIVAL<br>isor<br>MAJOR I<br>Political Science<br>General 45.1001<br>PROCRAM ENGLISH<br>Required<br>PROCRAM ENGLISH<br>Required<br>18 DECEMBER 2015<br>THS<br>\$ 30,903<br>\$ 18,000<br>\$ 0 | COUNTRY OF CIT<br>ADMISSION NUMI<br>LEGACY NAME<br>SCHOOL ADDRES<br>Berkeley Inter<br>Y<br>RIVAL SCHOOL CODE A<br>SCHOOL ADDRES<br>Berkeley Inter<br>Y<br>X<br>RIVAL SCHOOL CODE A<br>SCHOOL CODE A<br>SCHOOL CODE A<br>SCHOOL CODE A<br>SCHOOL CODE A<br>SCHOOL CODE A<br>SCHOOL CODE A<br>SCHOOL ADDRES<br>I SCHOOL CODE A<br>SCHOOL ADDRES<br>I SCHOOL CODE A<br>SCHOOL ADDRES<br>I SCHOOL CODE A<br>SCHOOL ADDRES<br>THS STUDENT'S FUND<br>\$ 30,903 Personal Funds<br>\$ 18,000 Dept. Support<br>\$ 0 Funds From Ano<br>\$ 0 Funds From Ano<br>\$ 0 Funds From Ano<br>\$ 0 Funds From Ano | COUNTRY OF CITIZENSHIP ADMISSION NUMBER LEGACY NAME SCHOOL ADDRESS Berkeley International Office, Y RIVAL SCHOOL CODE AND APPROVAL DAT SFR214F00515000 Z7 JANUARY 2003 MAJOR I MAJOR I MAJOR I PROGRAM ENDLISH PROFICIENCY Required MAJOR ENDLISH PROFICIENCY Required FORGRAM ENDLATE 18 DECEMBER 2015 THS STUDENT'S FUNDING FOR: 12 MONTH \$ 30,903 Personal Funds \$ 18,000 Pert. Support \$ 0 Funds From Another Source | COUNTRY OF CITIZENSHIP<br>ADMISSION NUMBER<br>LEGACY NAME<br>SCHOOL ADDRESS<br>Berkeley International Office, Berkeley, CA<br>SCHOOL ADDRESS<br>Berkeley International Office, Berkeley, CA<br>SCHOOL CODE AND APPROVAL DATE<br>SFR214F00615000<br>27 JANUARY 2003<br>MAJOR 1<br>FOITICAL Science and Government,<br>General 45.1001<br>PROCRAM ENGLISH PROFICIENCY<br>Required<br>PROCRAM END DATE<br>18 DECEMBER 2015<br>THS<br>\$ 30,903<br>Personal Funds<br>\$ 18,000<br>Personal Funds<br>\$ 0<br>Funds From Another Source<br>\$<br>\$ 0<br>Funds From Another Source<br>\$ |  |

### PROGRAM START/END DATE 01-January 2019 - 17 MAY 2019

| STUDENT ATTESTATION | I |
|---------------------|---|
|                     |   |

I have read and agreed to comply with the terms and conditions of my admission and those of any extension of stay. I certify that all information provided on this form refers specifically to me and is true and correct to the best of my knowledge. I certify that 1 seek to enter or remain in the United States temporarily, and solely for the purpose of pursuing a full program of study at the shool named above. I also authorize the named school to release any information from my records needed by DHS pursuant to 8 CFR 214.3(g) to determine my nonimmigrant status. **Parent or guardian, and student, must sign if student is under 18**.

SIGNATURE

| SIGNATURE OF:     |          |
|-------------------|----------|
|                   |          |
| NAME OF PARENT OR | GUARDIAN |

ADDRESS (city/state or province/country)

DATE

| IĊE | Form | I-20 | (3/31 | /2018) |  |
|-----|------|------|-------|--------|--|
|-----|------|------|-------|--------|--|

Page 1 of 3

DATE

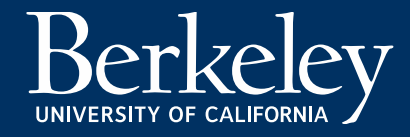

### **SPECIAL CASES**

#### CHANGE OF STATUS STUDENTS

If you are a student who changed your visa status inside the US within the last 2 semesters:

- Check your current UC Berkeley I-20 Program
   Start Date and Program End Date
- If your I-20 shows less than one academic year of enrollment (2 semesters) then you must also include 1) a copy of your Change of Status Approval Notice AND 2) official UC Berkeley transcript showing your continuous enrollment for at least 1 academic year.
- You can also request a letter from your BIO adviser for your OPT application

| Department of Homeland Security<br>U.S. Immigration and Customs Enfor            | cement                                          | I-20, Certificate o<br>OMB NO. 1653-0             | of Eligibility for N<br>038    | onimmigrant Student Status |
|----------------------------------------------------------------------------------|-------------------------------------------------|---------------------------------------------------|--------------------------------|----------------------------|
| SEVIS ID: N                                                                      | -1                                              |                                                   | 1000                           |                            |
| SURNAME/PRIMARY NAME                                                             |                                                 | GIVEN NAME                                        |                                | CLASS                      |
| PREFERRED NAME                                                                   | PASSPORT NAME                                   |                                                   | T 1                            |                            |
| COUNTRY OF BIRTH                                                                 | COUNTRY OF CIT                                  | IZENSHIP                                          |                                |                            |
| DATE OF BIRTH                                                                    |                                                 | ADMISSION NUME                                    | BER                            |                            |
| FORM ISSUE REASON<br>CONTINUED ATTENDANCE                                        |                                                 | LEGACY NAME                                       |                                | ACADEMIC AND<br>LANGUAGE   |
| SCHOOL INFORMATION                                                               |                                                 |                                                   |                                |                            |
| SCHOOLNAME<br>University of California at Ber<br>University of California at Ber | keley<br>keley                                  | SCHOOL ADDRES<br>Berkeley Inter                   | S<br>national Office,          | Berkeley,CA 94720          |
| ECHOOL OFFICIAL TO CONTACT UPO                                                   | N ARRIVAL<br>Advisor                            | SCHOOL CODE A<br>SFR214F0061500<br>27 JANUARY 200 | ND APPROVAL DAT<br>0<br>3      | E                          |
| PROGRAM OF STUDY                                                                 | 1                                               | 1000                                              |                                | No                         |
| EDUCATION LEVEL                                                                  | MAJOR 1<br>Political Science<br>General 45.1001 | and Government,                                   | MAJOR 2<br>None 00.0000        |                            |
| NORMA PROGRAM LENGTH                                                             | PROGRAM ENGLISH<br>Required                     | PROFICIENCY                                       | ENGLISH PROFI<br>Student is pr | CIENCY NOTES<br>oficient   |
| PROGRAM START DATE                                                               | PROGRAM END DAT<br>18 DECEMBER 2015             | E                                                 |                                |                            |
| INANGALS                                                                         |                                                 |                                                   |                                |                            |
| ESTIMATED AVERAGE COSTS FOR: 12                                                  | MONTHS                                          | STUDENT'S FUND                                    | ING FOR: 12 MONT               | HS                         |
| Fuition and Fees                                                                 | \$ 30,903                                       | Personal Funds                                    |                                | \$ 0                       |
| Living Expenses                                                                  | \$ 18,000                                       | Dept. Support                                     |                                | \$ 48,903                  |
| Expenses of Dependents (0)                                                       | \$ 0<br>c                                       | Funds From Ano                                    | ther Source                    | Ş                          |
|                                                                                  | v                                               | on-campus Empr                                    | oymenc                         | Ý                          |

### PROGRAM START/END DATE 01-January 2019 - 17 MAY 2019

| have read and agreed to comply with the ter   | ms and conditions of my admission an    | d those of any extension of stay. I cartify that all information | a provided on this form |
|-----------------------------------------------|-----------------------------------------|------------------------------------------------------------------|-------------------------|
| fore enacifically to me and is true and corre | to the best of my knowledge. I certify  | by that I seek to enter or remain in the United States tempora   | rily and solely for the |
| rpose of pursuing a full program of study a   | the school named above. I also autho    | rize the named school to release any information from my re      | cords needed by DHS     |
| suant to 8 CFR 214.3(g) to determine my       | conimmigrant status. Parent or guard    | lian, and student, must sign if student is under 18.             |                         |
| (8)                                           | Burn Burn Burn Burn Burn Burn Burn Burn |                                                                  |                         |
| (2)                                           |                                         | · · · · · · · · · · · · · · · · · · ·                            |                         |
| IGNATURE OF:                                  | g                                       | DATE                                                             | -                       |
| X<br>SIGNATURE OF:                            | X                                       | DATE                                                             | -                       |

ICE Form I-20 (3/31/2018)

Page 1 of 3

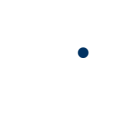

Step 2

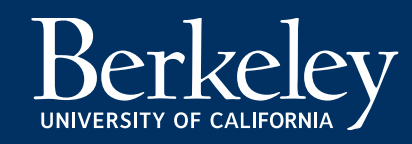

# **The Application Deadline**

- USCIS must receive your complete I-765 OPT application within 30 days from the OPT I-20 ISSUE DATE on page 1.
  - The issue date is located next to the advisor's signature on page 1 of the OPT l-20.
- Additionally, USCIS must receive your I-765 application **before the end of your 60 day** grace period.
- E-filed applications are immediately receipted on the day you fully submit the online request.
- For E-filed applications, USCIS uses <u>UTC</u> <u>or Coordinated Universal Time</u> to determine the time/date filed. If you are filing CLOSE to your deadline check the UTC time/date of filing!

### We recommend that you apply early.

| SEVIS ID: N                                                                                                    | 1                                                                                                    | 1.1.1.1.1.1.1.1.1.1.1.1.1.1.1.1.1.1.1.1.                                                  |                                                                                                    | 1000                                                                                                    |                                                                                                    |
|----------------------------------------------------------------------------------------------------|----------------------------------------------------------------------------------------------------|-------------------------------------------------------------------------------------------|----------------------------------------------------------------------------------------------------|----------------------------------------------------------------------------------------------------|----------------------------------------------------------------------------------------------------|
| SURNAME/PRIMARY NAME                                                                                                    |                                                                                                    |                                                                                           | GIVEN NAME                                                                                                    |                                                                                                    | CLASS                                                                                                    |
| DEFENDED NAME                                                                                                    |                                                                                                    |                                                                                           | DA CODOD T NAME                                                                                                    |                                                                                                    |                                                                                                    |
| PREFERRED NAME                                                                                                    |                                                                                                    |                                                                                           | PASSPORT NAME                                                                                                    |                                                                                                    | 1                                                                                                    |
| COUNTRY OF BIRTH                                                                                                    |                                                                                                    |                                                                                           | COUNTRY OF CITI                                                                                                    | ZENSHIP                                                                                                    | $ \Gamma - I $                                                                                                    |
| DATE OF BIRTH                                                                                                    |                                                                                                    |                                                                                           | ADMISSION NUMB                                                                                                    | ER                                                                                                    |                                                                                                    |
|                                                                                                    |                                                                                                    |                                                                                           |                                                                                                    |                                                                                                    | ACADEMIC AND                                                                                                    |
| FORM ISSUE REASON<br>CONTINUED ATTENDANCE                                                                                                    |                                                                                                    |                                                                                           | LEGACY NAME                                                                                                    |                                                                                                    | LANGUAGE                                                                                                    |
| SCHOOL INFORMATION                                                                                                    |                                                                                                    |                                                                                           | 1000                                                                                                    |                                                                                                    |                                                                                                    |
| SCHOOL NAME                                                                                                    |                                                                                                    |                                                                                           | SCHOOL ADDRES                                                                                                    | S                                                                                                    |                                                                                                    |
| University of California at Berk                                                                                                    | eley                                                                                                    |                                                                                           | Berkeley Intern                                                                                                    | national Office,                                                                                                   | Berkeley,CA 94720                                                                                                    |
| SCHOOL OFFICIAL TO CONTACT UPON                                                                                                    | ARRIVAL                                                                                                    |                                                                                           | SCHOOL CODE AN                                                                                                    | ND APPROVAL DAT                                                                                                    | E                                                                                                    |
| International Student & Scholar                                                                                                    | Advisor                                                                                                    |                                                                                           | SFR214F00615000                                                                                                    |                                                                                                    |                                                                                                    |
| BOOCDAM OF STUDY                                                                                                    | AUTIOL .                                                                                                    |                                                                                           | L' Gialdiai Looi                                                                                                    | ,                                                                                                    |                                                                                                    |
| FDUCATION LEVEL                                                                                                    | MAJOP 1                                                                                                    | 1103                                                                                      |                                                                                                    | MAJOR 2                                                                                                    |                                                                                                    |
| DOCTORATE                                                                                                    | Political                                                                                                    | Science                                                                                   | and Government,                                                                                                    | None 00.0000                                                                                                    |                                                                                                    |
| NORMAL PROCRAM LENGTH                                                                                                    | PROCEAM                                                                                                    | FNGLISH P                                                                                 | ROFICIENCY                                                                                                    | ENCLISH PROFI                                                                                                    | CIENCY NOTES                                                                                                    |
| 18 Months                                                                                                    | Required                                                                                                    | ENGLISH P                                                                                 | ROFICIENCI                                                                                                    | Student is pro                                                                                                    | oficient                                                                                                    |
| PROGRAM START DATE<br>21 JANUARY 2014                                                                                                    | PROGRAM<br>18 DECEMB                                                                                                    | END DATE<br>ER 2015                                                                       |                                                                                                    |                                                                                                    |                                                                                                    |
| TINANCIALS                                                                                                    |                                                                                                    |                                                                                           |                                                                                                    |                                                                                                    |                                                                                                    |
| ESTIMATED AVERAGE COSTS FOR: 12                                                                                                    | MONTHS                                                                                                    |                                                                                           | STUDENT'S FUND                                                                                                    | ING FOR: 12 MONTH                                                                                                  | IS                                                                                                    |
| Tuition and Fees                                                                                                    | \$ 30                                                                                                    | ,903                                                                                      | Personal Funds                                                                                                    |                                                                                                    | \$ 0                                                                                                    |
| Living Expenses                                                                                                    | \$ 18                                                                                                    | ,000                                                                                      | Dept. Support                                                                                                    |                                                                                                    | \$ 48,903                                                                                                    |
| <pre>Sxpenses of Dependents (0) Other</pre>                                                                                                    | ş                                                                                                    | 0                                                                                         | Funds From Anot                                                                                                    | ther Source                                                                                                    | ş                                                                                                    |
| FOTAL                                                                                                    | s 48                                                                                                    | . 903                                                                                     | TOTAL                                                                                                    | -,                                                                                                    | \$ 48,903                                                                                                    |
| EMARKE                                                                                                    |                                                                                                    |                                                                                           |                                                                                                    |                                                                                                    | ,                                                                                                    |
| CHOOL ATTESTATION                                                                                                    |                                                                                                    |                                                                                           |                                                                                                    |                                                                                                    |                                                                                                    |
| t certify under penalty of perjury that all informa<br>States after review and evaluation in the United<br>and proof of financial responsibility, which were<br>qualifications meet all standards for admission to<br>designated school official of the above named sc<br>X<br>SIGNATURE OF: , Int | ation provided above<br>States by me or other<br>received at the schoo<br>o the school and the s<br>school and am authoriz | was entered b<br>officials of th<br>ol prior to the<br>student ver be<br>zed to i sue thi | efore I signed this form a<br>e school of the student's<br>accution of this form.<br>required to pursue a full<br>is form.<br><b>DATE ISSUED</b><br>05 October 2015 | nd is true and correct. I<br>application, transcripts,<br>bechool has determin<br>prop. m of study as de<br>P<br>B | executed this form in the United<br>or other records of courses taker<br>ed that the above named student's<br>fined by & CFR 214.2(f)(6). I am<br>LACE ISSUED<br>erkeley, CA |
| Scholar Advisor                                                                                                    |                                                                                                    |                                                                                           |                                                                                                    |                                                                                                    |                                                                                                    |
| TUDENT ATTESTATION                                                                                                    |                                                                                                    |                                                                                           |                                                                                                    |                                                                                                    |                                                                                                    |
| have read and agreed to comply with the terms<br>efers specifically to me and is true and correct to<br>purpose of pursuing a full program of study at th<br>jursuant to 8 CFR 214.3(g) to determine my non<br>X                                                                                   | and conditions of my<br>o the best of my know<br>e school named abov<br>immigrant status. Pa                               | y admission an<br>wledge. I certif<br>we. I also autho<br>irent or guard                  | Id those of any extension<br>fy that I seek to enter or r<br>rize the named school to<br>lian, and student, must                                                    | of stay. I certify that al<br>emain in the United Sta<br>release any information<br>sign if student is unde        | Information provided on this for<br>tes temporarily, and solely for th<br>from my records needed by DH<br>r 18.                                                              |
|                                                                                                    |                                                                                                    |                                                                                           | DATE                                                                                                    |                                                                                                    |                                                                                                    |
| SIGNATURE OF:                                                                                                    |                                                                                                    |                                                                                           |                                                                                                    |                                                                                                    |                                                                                                    |
| IGNATURE OF:                                                                                                    | x                                                                                                    |                                                                                           |                                                                                                    |                                                                                                    |                                                                                                    |

Your application must be submitted to USCIS from within the U.S. If you exit the U.S. after your program completion date without applying for OPT, you cannot return and will lose your option for OPT.

### I-765 Form & Fees

Step 2

• If you are applying by e-filing: The online application will automatically be up-to date with the current form and fees.

Some parts of the I-765 can be confusing. The following slides will help you complete those "tricky" questions.

**E-FILING:** Please note that the paper I-765 mirrors the online I-765 when e-filing, but some questions for e-filing may be missing, since the form adapts as you answer. The <u>USCIS</u> <u>Ombudsman has a helpful website</u> with a <u>detailed Q&A about I-765 e-filing</u> questions which may be helpful to you.

Contact BIO with ANY questions or uncertainties about completing the I-765.

Create USCIS account: <u>https://myaccount.uscis.gov/</u> USCIS online filing allows you to:

- Create a USCIS account
- Pay the USCIS I-765 fee online
- Complete the I-765 form online and upload required documents

See instructions on how to create a USCIS online account

| U.S. Citizenship<br>and Immigration<br>Services                |               |
|----------------------------------------------------------------|---------------|
| Sign In                                                        |               |
| Email *                                                        |               |
|                                                                |               |
| Password *                                                     |               |
| Forgot your Password?                                          | Show Password |
| Sign In                                                        |               |
| One account for all of your USCIS needs.<br>Create an account. |               |
| Didn't receive confirmation instructions?                      |               |
| Legal                                                          |               |
| Department of Homeland Security Consent     DHS Privacy Notice |               |
| Paper Reduction Act Burden Disclosure Not     Terms of Use     | lice          |

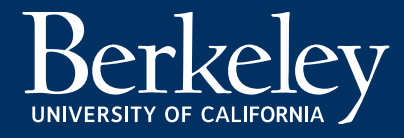

After logging in

• select "File form online"

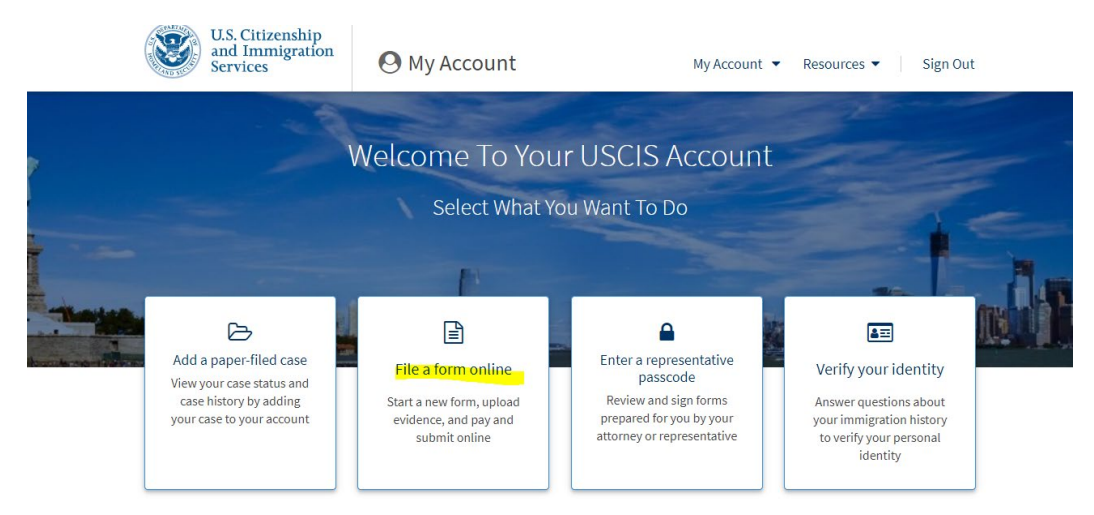

- Select I-765, Application for Employment Authorization, click 'Start form' button
- Review the information, click 'Next'
- Review 'Completing Your Form Online'

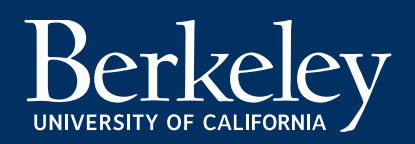

45

# **Online Form I-765**

|                                                                                                    |             | What is your eligibility category?                                                                                                    |
|----------------------------------------------------------------------------------------------------|-------------|----------------------------------------------------------------------------------------------------|
| Getting Started<br>Basis of eligibility<br>Reason for applying<br>Preparer and interpreter<br>information | ^           | ▲ You can file your request online only for certa eligibility categories If your eligibility category does not appear on the drop-down list, you must file a paper Form 1-765. If you submi online and are not eligible for one of the listed categorie your application may be denied. |
| About You                                                                                                 | ~           |                                                                                                    |
| Evidence<br>Additional Information<br>Review and Submit                                                   | *<br>*<br>* | (c)(3)(B) Student Post-Completion OPT                                                                                                    |
|                                                                                                    |             |                                                                                                    |

### Getting Started

### Basis of eligibility

- What is your eligibility category?
  - Select eligibility category: (c)(3)B) Student Post-Completion OPT

### Reason for applying

- What is your reason for applying?
  - Select 'Initial permission to accept employment'
- Have you previously filed Form I-765?
  - If you have previously filed the form I-765 with USCIS (e.g. applied for OPT in the past), select 'Yes'.
  - If this is your first time filing the I-765 (either via mail or online) or applying for OPT, and you have only have worked on-campus or applied for CPT, select 'No'.
  - Select 'Yes' only if you have submitted an I-765 before to USCIS for an EAD card- even if it was rejected, denied or withdrawn.

### Preparer and interpreter information

- Is someone assisting you with completing this application?
  - This is asking if an attorney or translator has assisted you. Select 'No'. Then Next.

| 765, Application for<br>mployment Authoriza | tion |                                                                    | •                                                                                     |
|---------------------------------------------|------|--------------------------------------------------------------------|---------------------------------------------------------------------------------------|
|                                             |      | What is your current                                               | legal name?                                                                           |
| Getting Started                             | ~    | Your current legal name is the<br>changed after birth by a legal a | name on your birth certificate, unless it<br>ction such as marriage or court order. E |
| About You                                   | ^    | not provide any nicknames her                                      | re.                                                                                   |
| Your name                                   |      | Given name (first name)                                            | Middle name                                                                           |
| Your contact information                    |      |                                                                    |                                                                                       |
| Describe yourself                           |      | Family name (last name)                                            |                                                                                       |
| When and where you were                     | born |                                                                    | •                                                                                     |
| Your immigration informati                  | on   |                                                                    |                                                                                       |
| Other information                           |      |                                                                    |                                                                                       |
| Evidence                                    | ~    |                                                                    | *h au ua ua a a ain aa hinth?                                                         |
| Additional Information                      | ~    | Have you used any o                                                | ther names since pirth?                                                               |
| Poviow and Submit                           | ~    | Other names used may include                                       | e nicknames, allases and malden name:                                                 |
| Neview and Subline                          | Ť    | ○ Yes                                                              |                                                                                       |
|                                             |      | O No                                                               |                                                                                       |

#### What is your current U.S. mailing address?

We will use your current mailing address to contact you throughout the application process. We may not be able to contact you if you do not provide a complete and valid address. Please provide a U.S. address only.

| In care of name (if | any)          |          |  |
|---------------------|---------------|----------|--|
|                     |               |          |  |
| Address line 1      |               |          |  |
|                     |               |          |  |
| Street number and   | name          |          |  |
| Address line 2      |               |          |  |
|                     |               |          |  |
| Apartment, suite, u | nit, or floor |          |  |
| City or town        | State         | ZIP code |  |
|                     |               |          |  |
|                     |               | •        |  |

Is your current mailing address the same as your physical address?

### <u>About You</u>

#### Your name

#### What is your current legal name?

- Enter your name exactly as it appears in the Surname/Family Name and Given Name fields *on your I-20*.
- Note your I-20 DOES NOT use the Middle Name field. Leave the Middle Name field blank.

#### Have you used any other names since birth?

- If you select 'Yes', enter your previous names, including nicknames you have used in official records or documentation.
- If your I-20 Preferred Name is different then the names you wrote for #1, include that here. Click Next.

#### Your contact information

- How may we contact you?
  - Provide 'Daytime telephone number', 'Mobile telephone number' (if different from Daytime telephone number, and 'Email address'.

#### What is your current U.S. mailing address?

- Enter your mailing address.
- If the address belongs to someone other than yourself, put their full name (First Name Last Name). This person MUST be listed as a resident of the address with the U.S. Postal Service.
- Is your current mailing address the same as your physical address?
  - If 'No', enter your physical address.

#### Step 2

# **Online Form I-765**

The responses to these questions should be straightforward.

Please complete them accurately.

- Describe yourself
  - What is your gender?
  - What is your marital status?
  - When and where you were born
  - What is your city, town, or village of birth?
  - What is your state or province of birth?
  - What is your country of birth?
  - What is your date of birth?

|                              | What is your gender?                          |
|------------------------------|-----------------------------------------------|
| Getting Started              | O Mala                                        |
| About You                    |                                               |
| Your name                    | - Temate                                      |
| Your contact information     |                                               |
| Describe yourself            |                                               |
| When and where you were born | What is your marital status?                  |
| Your immigration information | Gingle                                        |
| Other information            | Single     Married                            |
|                              |                                               |
| Evidence                     | Widowed                                       |
| Additional Information       |                                               |
| Review and Submit            |                                               |
|                              | what is your city, town, or village of birth? |
|                              |                                               |
|                              | What is your state or province of birth?      |
|                              |                                               |
|                              |                                               |
|                              | What is your country of birth?                |
|                              | •                                             |

What is your date of birth?

MM/DD/YYYY

Berkeley

#### Your Immigration Information

- What is your country of citizenship or nationality?
  - List all countries where you are currently a citizen or national.
- What is your Form I-94 Arrival-Departure Record Number (if any)?
  - Enter your <u>current I-94 number</u>. This is at the number found on the electronic I-94 record or on the top left corner of the paper Form I-94 card.

#### • When did you last arrive in the United States?

- List your arrival date (your most recent entry date found on your passport admission stamp, electronic I-94 record or paper I-94 card), place of arrival (choose 'San Francisco Intl' if entered via SFO Airport), and status at arrival.
- What is the passport number of your most recently issued passport?
  - Passport information should match the country on your I-20
- What is your travel document number (if any)?
  - Leave blank. (You have a *passport*, not a travel document!)
- What is the expiration date of your passport or travel document?
- What country issued your passport or travel document?
- What is your current immigration status or category?
  - Current status should be "F-1 student." If not, talk to a BIO advisor, <u>and</u> this status should be reflected in your current 194.
- What is your Student and Exchange Visitor Information System (SEVIS) Number (if any)?
  - Use the "Additional Information" section later to include all previously used SEVIS numbers, if you had any previous F-1 or J-1 record.

| What is your country of citizenship or nationality?               |
|-------------------------------------------------------------------|
| List all countries where you are currently a citizen or national. |
|                                                                   |

| What is your Form I-94 Arrival-Departure Re | cord |
|---------------------------------------------|------|
| Number (if any)?                            |      |

When did you last arrive in the United States? List your arrival date, place of arrival, and status at arrival.

| Date | of | a | rr | iv | 12 |
|------|----|---|----|----|----|
|      |    |   |    |    |    |

+ Add country

| MM/DD/YYYY                  |     |
|-----------------------------|-----|
| Place of arrival            |     |
|                             | •   |
| SAN DIEGO, CA               | *   |
| SAN FERNANDO VALLEY         |     |
| SAN FRANCISCO ASYLUM OFFICE |     |
| SAN FRANCISCO INTL          |     |
| SAN FRANCISCO, CA           |     |
| SAN JOSE, CA                |     |
| SAN JUAN, PR                | - 1 |
| SAN LUIS OBISPO, CA         | -   |

### Other Information

- What is your A-Number?
  - Check box 'I do not have or know my A-Number' if you have never received an EAD before
  - If you have previously had a USCIS EAD, you should note the USCIS number on the previous EAD card.

### • What is your USCIS Online Account Number?

- Provide your USCIS Online Account Number (OAN) if you already have one
- Has the Social Security Administration (SSA) ever officially issued a Social Security card to you?
  - If answer 'Yes', enter your SSN.
  - If answer 'No', proceed to the next question.
- Do you want the SSA to issue you a Social Security card?
  - If 'Yes', review consent and click 'Yes'. Provide your father's and mother's birth names accordingly.
  - Select 'No' if you already have a social security number and card.

You should receive your SSN card from SSA about 2 weeks after receiving your EAD card from USCIS.

#### What is your A-Number?

I do not have or know my A-Number.

Α-

#### What is your USCIS Online Account Number?

Providing your unique USCIS Online Account Number (OAN) helps us manage your account. You may already have an OAN if you previously filed certain paper forms and received an Account Access Notice in the mail. You can find the OAN at the top of the notice; it is not the same as an A-Number.

I do not have or know my USCIS Online Account Number.

Has the Social Security Administration (SSA) ever officially issued a Social Security card to you?

Yes

O No

What is your Social Security number (if known)?

Do you want the SSA to issue you a Social Security card?

|                                  |    | 2 X 2 Photo Of You                                                                                     |
|----------------------------------|----|----------------------------------------------------------------------------------------------------|
| Getting Started                  | ~  | Upload a recent color photograph of y<br>your face measuring 1 inch to 1 3/8 in                        |
| About You                        | ~  | eyes should be between 1 1/8 inch an                                                                   |
| Evidence                         | ^  | Make sure your whole face is visible, y<br>background is white or off-white. You<br>religious beliefs. |
| 2 x 2 photo of you               |    | If you need help understanding the pl                                                                  |
| Form I-94                        |    | crop your photo, you can use to the D<br>Please note that we cannot approve y                          |
| Employment Authorization         |    |                                                                                                    |
| Document                         |    | File requirements                                                                                      |
| Previously authorized CPT of OPT | or | Clear and readable     Accepted file formats: JPG, JPEG, o                                             |
| Form I-20                        |    | <ul> <li>If your documents are in a foreign I<br/>the translator's certification with ex</li> </ul>    |
| Additional Information           | ~  | <ul> <li>Upload no more than five documer</li> </ul>                                                   |
| Review and Submit                | ~  | <ul> <li>Accepted file name characters: Eng<br/>underscores, and parentheses</li> </ul>                |
|                                  |    | <ul> <li>Maximum size: 6MB per file</li> </ul>                                                         |

#### averal i afri

yourself that measures 2 inches by 2 inches, with ch from your chin to the top of your head. Your d 1 3/8 inch from the bottom of the photo.

rou are facing the camera directly, and the r head must be bare, unless contrary to your

noto requirements or want to resize, rotate, or epartment of State's photo composition tools our application without your photo.

- r PNG
- ed files
- anguage, upload a full English translation and ach original document.
- nts at a time
  - lish letters, numbers, spaces, periods, hyphens,

Choose or drop files here to upload

### Evidence

### Upload supporting documents

- 2 x 2 Photo of You •
- I-94, Arrival and Departure Record ٠
- **Employment Authorization Document or** ۲ Government ID
  - Upload a copy of passport and F-1 visa
  - If previously issued an EAD, upload front and back copies of the EAD card.

### Previously Authorized CPT or OPT

 Upload I-20 copies of any previously authorized CPT and/or OPT.

### Form I-20

- Upload a copy of the **new OPT I-20** (all 3 pages). Remember- the I-20 is only valid for OPT application and upload IF it is no more than 30 days after the I-20 ISSUE DATE on page 1 of the I-20.

If your I-20 is too old, contact BIO for a new OPT I-20! If the I-20 is too old or is not your OPT I-20, the application will be DENIED

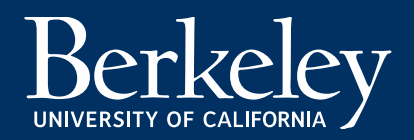

## **Online Form I-765: Additional Information**

| I-765, Application for<br>Employment Authorizat | ion   |                                                                                                    |
|-------------------------------------------------|-------|----------------------------------------------------------------------------------------------------|
| Getting Started<br>About You<br>Evidence        | * * * | Additional Information<br>If you need to provide any additional information for any of your answers t<br>the questions in this form, enter it into the space below. You should include<br>the questions that you are referencing.<br>If you do not need to provide any additional information, you may leave<br>this section blank. |
| Additional Information                          | ^     | + Add a response                                                                                                    |
| Review and Submit                               | ~     |                                                                                                    |
|                                                 |       | Back                                                                                                    |

There are some circumstances when it is important to clarify or add additional information to your application. These are:

- You have completed Form I-765 previously (previous OPT, or other USCIS work authorization)
- When you most recently entered the US on a passport that was valid at that time but is now expired
- When you have had previous SEVIS IDs from previous F, J or M statuses

On the following slides, we offer guidance on how to explain these situations to USCIS.

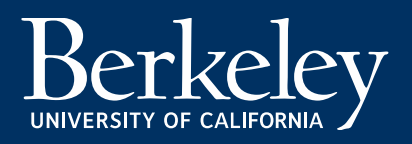

## **Online Form I-765: Additional Information**

# Previous I-765

- 1. In the Additional Information section, click Add Response.
- **2. Indicate that you are adding additional information about this question:** *Getting Started– Reason for Applying--Have you previously filed Form I-765?*)
- 3. Explain: (Example) "I have previous OPT/STEM Authorization. See attached documentation for previous OPT or STEM authorization(s)." and then <u>list your previous OPT and STEM OPT start & end dates and receipt numbers</u>. (Example: "OPT 07/10/2021-07/09/2022. Receipt number: SRC1234567890") Upload copies of all previous and OPT/STEM I-20s and EAD card(s) to the Evidence Employment Authorization section.
  - Not common: If your previous OPT application was rejected or denied, enter "See attached documentation for previous I-765 OPT denial." Upload a copy of the previous denial, etc.

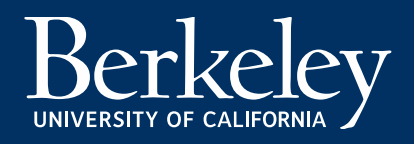

## Online Form I-765: Additional Information

### Expired passport

You entered the US on a passport that has expired, and now have a new passport.

- 1. In the Additional Information section, click Add Response.
- 2. Indicate that you are adding additional information about this question: About You– Your Immigration Information-- What is the passport number of your most recently issued passport?
- 4. Upload copies of new and old passports to the Evidence section associated with the passport.

### If you have had previous SEVIS IDs from previous F, J or M statuses:

- 1. In the Additional Information section, click **Add Response**.
- 2. Indicate that you are adding additional information about this question: About You–Your Immigration Information--What is your Student and Exchange Visitor Information System (SEVIS) Number (if any)?
- 3. If you have previously had *other* F or J SEVIS ID numbers, list previous SEVIS IDs write them in the response here. N00XXXXXXX

|                                                                                                    |                          | Check your application before you submit                                                                                                    |
|----------------------------------------------------------------------------------------------------|--------------------------|----------------------------------------------------------------------------------------------------|
| etting Started                                                                                                    | ~                        | We will review your application to check for accuracy and completeness<br>before you submit it.                                                                                                    |
| bout You                                                                                                    | ~                        | We encourage you to provide as many responses as you can throughout the                                                                                                    |
| vidence                                                                                                    | ~                        | application, to the best of your knowledge. Missing information can slow                                                                                                    |
| dditional Information                                                                                                    | ~                        | You can return to this nage to review your application as many times as you                                                                                                    |
| eview and Submit                                                                                                    | ^                        | want before you submit it.                                                                                                    |
| Review your application                                                                                                    |                          | Your fee                                                                                                    |
| Your application summary                                                                                                    |                          |                                                                                                    |
| Your statement                                                                                                    |                          | <b>1</b> Your form filing fee is: \$410                                                                                                    |
|                                                                                                    |                          | on your application, petition or request, or how long USCIS takes to reach a<br>decision. By continuing this transaction, you acknowledge that you must                                                                                                    |
|                                                                                                    |                          | government service.                                                                                                    |
| I-765, Application for<br>Employment Authorizat                                                                                                    | ion                      | government service.                                                                                                    |
| I-765, Application for<br>Employment Authorizat                                                                                                    | ion                      | government service.                                                                                                    |
| I-765, Application for<br>Employment Authorizat<br>Getting Started                                                                                                    | ion                      | government service. Applicant's statement You must read and agree to the statement below.                                                                                                    |
| I-765, Application for<br>Employment Authorizat<br>Getting Started<br>About You                                                                                       | tion<br>~<br>~           | Applicant's statement You must read and understand English, and have read and understand even vuestion and instruction on this application as well as my                                                                                                    |
| I-765, Application for<br>Employment Authorizat<br>Getting Started<br>About You<br>Evidence                                                                           | tion<br>v<br>v<br>v      | Applicant's statement You must read and understand English, and have read and understand every question and instruction on this application, as well as my answer to every question.                                                                                                    |
| I-765, Application for<br>Employment Authorizat<br>Getting Started<br>About You<br>Evidence<br>Additional Information                                                 | tion<br>v<br>v<br>v<br>v | Submit less in the exact and that you are paying the ress for a government service.         Applicant's statement         You must read and agree to the statement below.         I can read and understand English, and have read and understand every question and instruction on this application, as well as my answer to every question.          |
| I-765, Application for<br>Employment Authorizat<br>Getting Started<br>About You<br>Evidence<br>Additional Information<br>Review and Submit                            | tion<br>v<br>v<br>v      | Submit less in the exact and duit and that you are paying the rees for a government service.         Applicant's statement         You must read and agree to the statement below.         I can read and understand English, and have read and understand every question and instruction on this application, as well as my answer to every question. |
| I-765, Application for<br>Employment Authorizat<br>Getting Started<br>About You<br>Evidence<br>Additional Information<br>Review and Submit<br>Review your application | ion                      | submit tees in the exact and unit and that you are paying the rees for a government service.         Applicant's statement         You must read and agree to the statement below.         I can read and understand English, and have read and understand every question and instruction on this application, as well as my answer to every question. |

I have read and agree to the applicant's statement

You must provide your digital signature below by typing your full legal name. We may deny your application if you do not completely fill out this application or fail to submit required documents. We will record the date of your signature with your application.

### Review and Submit

- Review your information and uploaded evidence for accuracy and completeness. The form filing fee and any warning about incomplete sections in your application will be listed on this page.
- Next page, check your application summary, and print/save a copy for your personal records.
- Next page, **read and agree to the statement** by checking the box.
- Next page, review Applicant's Declaration and Certification, check box "I have read and agree to the applicant's statement", and type your digital signature.
- Next page, pay for the filing fee and submit your application electronically. Once you have paid and submitted your application successfully, you should receive the receipt number. Keep this number for your personal records.

#### Oski Bear

### **TOP 4 MOST COMMON E-FILING OPT DENIAL REASONS**

### 1. Copy of OPT I-20 (pages 1-3) is TOO OLD

- New OPT applications: USCIS must receive your complete OPT application no later than 30 days\* after the ORIGINAL OPT I-20 ISSUE DATE on page 1 of the I-20.
- Resubmission after OPT Rejection or Denial- If your OPT is REJECTED OR DENIED you must NOTIFY BIO. You will need to request a NEW OPT I-20 recommendation FROM BIO before you resubmit your OPT application. Again- USCIS must receive your new, complete OPT re-application no later than 30 days after the OPT I-20 ISSUE DATE on page 1 of the I-20.

### 2. Online filing *without OPT I-20*

- Be sure to include the OPT I-20 before fully submitting online application.

### 3. Submitted OPT Application after deadline\*

 Your OPT application must be received by USCIS *before* the end of the 60-day grace period following your Program Completion Date.

### 4. Applied for the wrong I-765 category

- You are applying for category: (c)(3)B) Student Post-Completion OPT
- Watch out for drop-down menu errors!

# Section 3: After Filing and OPT Issues

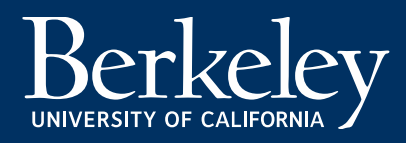

#### Step 3

# **I-797C Notice of Action**

**E-file:** You will receive a receipt notice **immediately** via your USCIS online account, and later receive the paper I-797C receipt notice by mail.

**Mail:** You should receive the notice by mail within 2-4 weeks after mailing the OPT application to USCIS.

#### • The I-797C is necessary if you want to:

1. inquire about the status of your OPT application.

2. travel outside the U.S. while your OPT is pending.

#### **Receipt Number**

The case number for the OPT application at USCIS. Check the status of the case via your USCIS account and on the USCIS web site at <u>https://www.uscis.gov</u>

#### **Received Date**

Date the application was received by USCIS

#### **Address Information**

Verify your name, date of birth, and address on the I-765 receipt notice. (Date of birth does not appear on e-filed notices.) If incorrect, contact BIO immediately.

#### **Contacting USCIS**

If you have any problems or questions with the OPT application, contact a BIO advisor <u>before</u> calling the USCIS Customer Service.

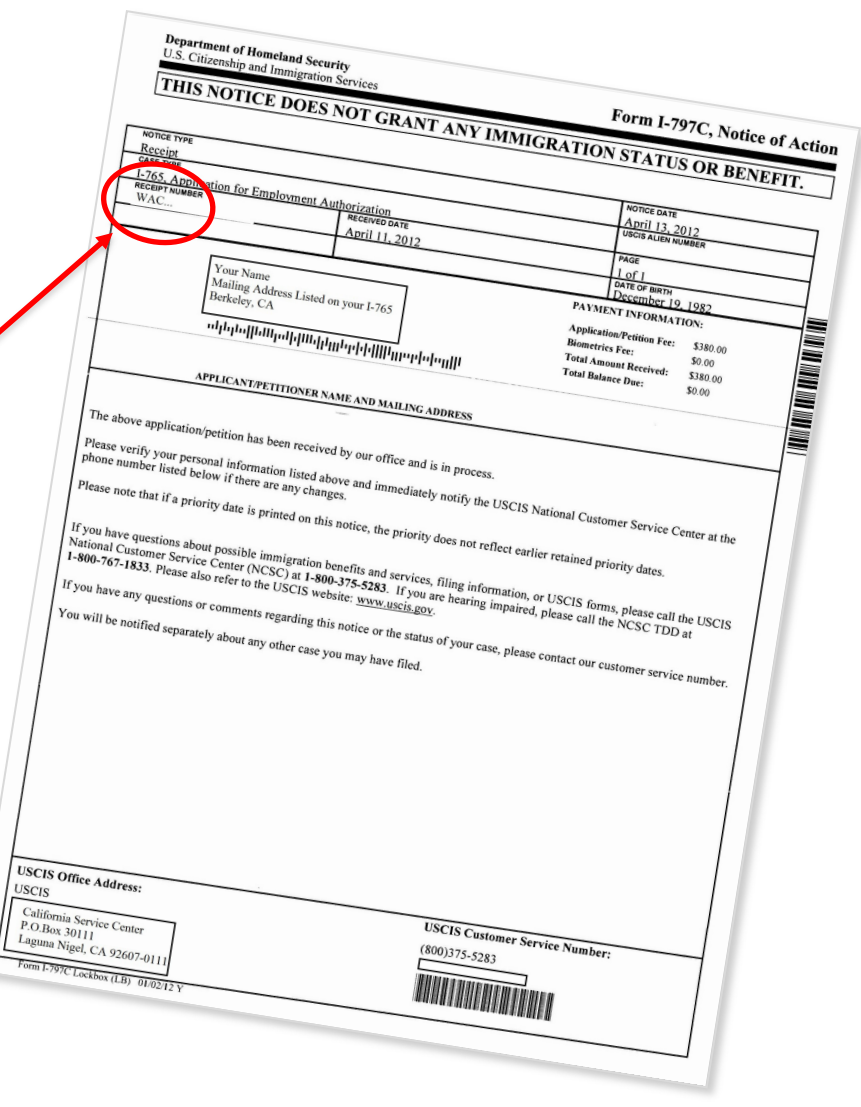

# **USCIS Issues & Tracking Your Case**

#### E-Filing:

Step 3

You can use your <u>USCIS online account</u> to:

- Get your current case status and the history of your case;
- Respond to Requests for Evidence (RFEs);
- Access every notice USCIS sends you; and
- Send USCIS secure messages and get answers.

#### Address Changes:

If your address changes, you can update it online through your existing <u>USCIS online account</u> if you filed your form online

Keep in mind that address changes can take time to process, and could jeopardize your OPT EAD delivery. We recommend keeping the same address for your entire OPT processing, if possible.

#### Filing by Mail?

- Sign up for an account at <u>https://www.uscis.gov</u>. This will allow you to receive automatic updates and monitor your case. Click "Check Your Case Status" and then select "Sign Up."
- <u>Add your paper-filed case to your account</u> (Step 13)
- General Case Tracking:

If you don't sign up for an account (NOT RECOMMENDED), you can still track your case using the "Check Your Case Status" Tool.

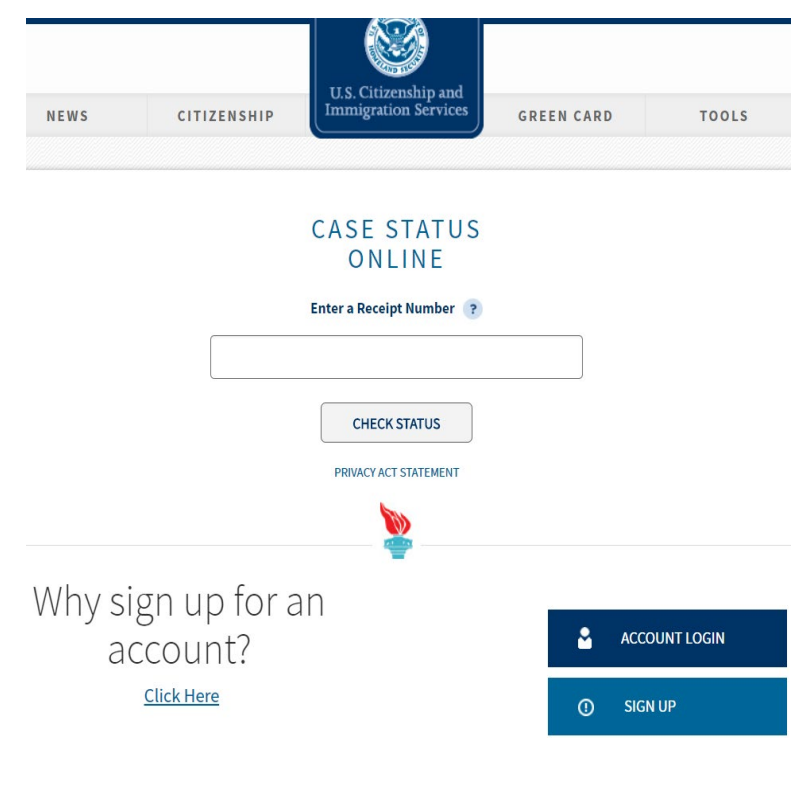

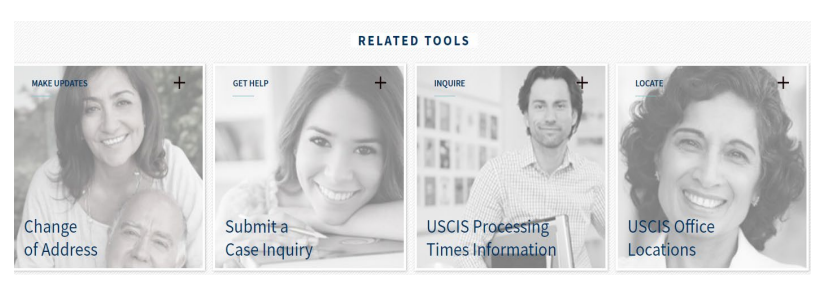

### Step 3

# **Premium Processing**

#### Premium Processing is now available for the I-765 form.

#### What is premium processing?

• USCIS will process your OPT/STEM I-765 request **within 30 business days** of submission of the fully completed I-907 form.

#### How much does it cost?

• It's expensive! See the current Premium Processing for Form I-765 under the "Filing Fee" section on the Form I-907 website.

#### How can I request premium processing

- You can either file at the same time you complete your I-765 application. Or you can file the Form I-<u>907 online</u> later and "upgrade" your already pending OPT application. (The 30 business day processing guarantee only starts from when you pay the I-907 premium fee.)
- For more information see <u>How Do I Request Premium Processing</u>?

#### Is it worth it?

- <u>Check current USCIS Processing times</u> for "I-765" "Based on a request by a qualified F-1 academic student [(c)(3)]" with "Potomac Service Center"
- Premium processing doesn't guarantee OPT approval! It also doesn't guarantee you will receive your EAD card within 30 business days because mailing isn't included. You will just be guaranteed a *decision* within 30 days: either an approval, denial, or request for additional evidence.

## **USCIS Issues: Case Inquiries & Expedites**

#### Case Inquiries & Processing times:

You can submit inquiries and requests about your case using the Case Inquiry tool for these issues:

- If you don't receive your receipt notice, EAD or other notifications
- If there is an error on your receipt notice or EAD card
- If your case is pending longer than the normal processing time. <u>Check current USCIS</u> <u>Processing times</u> for "I-765" "Based on a request by a qualified F-1 academic student [(c)(3)]" with "Potomac Service Center"
  - Scroll down the page, enter your receipt date and select "Get Inquiry Date". This will advise you on if your case is being processed within normal timeframes, and provide you the first date you can make an inquiry.

#### Expedites (*without* paying Premium Processing):

USCIS *almost always denies* F-1 expedite requests for OPT. USCIS may consider expediting if the request meets one or more of the expedite criteria below. See <u>expedite criteria & instructions here</u>.

- Severe financial loss to a company or person, if expedite is not due to applicant's failure: (1) to file the benefit request in a reasonable time frame; or (2) to respond to any RFE in a timely manner;
- Urgent humanitarian reasons;
- Compelling U.S. Government interests (such as urgent cases for the Department of Defense or DHS, or other public safety or national security interests); or
- Clear USCIS error.

NOTE: 1) Severe financial loss to a company means the **company would be at risk of failing.** 2) The need to obtain employment authorization, standing alone, **without evidence of other compelling factors**, does not warrant expedited treatment

# **Application Problems: RFE, Rejection, Denial**

**RFE** - If there is a problem with your application, the USCIS may send you a notice called a "**Request for Evidence (RFE**)." An RFE does not mean that your application has been rejected. It simply means that you need to send in additional documents before your EAD can be issued.

• Getting an RFE will delay the processing of your application.

**Denial** – Denials are usually the result of the student not fulfilling the eligibility requirements, e.g. application not received within 60 days of program completion date\*. Denials are issued by adjudicators.

**Filing by Mail: Rejection -** USCIS mailing Lockbox typically reviews and rejects OPT applications within 2-4 weeks of receipt of the application packet due to a variety of reasons: missing documents in the application packet, issue with OPT application fee (credit card declined, check bounced), student forgot to sign I-765, etc.

In some cases, USCIS will return the entire application to you by mail. If this happens, you must make corrections and send a new application. You may need to request a NEW OPT I-20 recommendation from BIO before resubmitting your OPT application. USCIS must receive your new, complete OPT re-application no later than 30 days after the OPT I-20 ISSUE DATE on page 1 of the I-20 and before the end date of your 60-day grace period\*.

|                                                                                                    |                                                                                                  | HOULE OF ACTOR                                                                                                    |
|----------------------------------------------------------------------------------------------------|--------------------------------------------------------------------------------------------------|----------------------------------------------------------------------------------------------------|
|                                                                                                    |                                                                                                  | Application/Petition<br>I-129F Petition for Alien France(e)                                                                                                    |
| Receipt #                                                                                                    |                                                                                                  | Applicant/Petitioner                                                                                                    |
| LIN-                                                                                                    | Libra                                                                                            | Weend street                                                                                                    |
| IUNE 23, 2006                                                                                                    | 1 of 3                                                                                           | PCOED-LAPT                                                                                                    |
|                                                                                                    |                                                                                                  |                                                                                                    |
|                                                                                                    |                                                                                                  |                                                                                                    |
|                                                                                                    |                                                                                                  | . The second second second second second second second second second second second second second second second                                                                                                    |
|                                                                                                    |                                                                                                  | Request for Evidence                                                                                                    |
|                                                                                                    |                                                                                                  |                                                                                                    |
| IMPORTANT: WHEN YOU HAVE COMPLIED ON<br>ON THIS FORM, RESUBMIT THIS NOTICE ON<br>OCCUMENTS AND / OR INFORMATION TO TH<br>OFFICE HAS RETAINED YOUR PETITIC<br>SUPPORTING DOCUMENTS. | VITH THE INSTRUCTIONS<br>& TOP OF ALL REQUISTED<br>HE ADDRESS BELOW, THIS<br>IN/APPLICATION WITH | THE INFORMATION REQUISTED BELOW MUST BE RECEIVED BY THIS OFFICE NO LATE THAN BIGHT'S OFFICE (46) DAYS FROM THE PATT OF THIS OFFICE. IF YOU DO NOT PROVIDE THE REQUISTED DOCUMENTATION WITHIN THE THAT ALTOT PROVIDE THE REQUISTED DOCUMENTATION WITHIN THE THAT ALTOT PROVIDE THE REQUISTED DOCUMENTATION WITHIN THE DESIDENT OF THE REQUISTED DOCUMENTATION WITHIN THE DESIDENT OF C.F.R. 161.2(B)(14) AND, AS SUCH, WILL BE DENIED. |
| CSC DIV V                                                                                                    |                                                                                                  |                                                                                                    |
|                                                                                                    |                                                                                                  |                                                                                                    |
| Pursuant to 8 C.F.R. 103.2(b)(1<br>lenial of your petition.<br>For more information, visit our                                                                                     | 1) failure to submi                                                                              | t <u>ALL</u> evidence requested <u>at one time</u> may result in the<br>W.USCIS.gov                                                                                                    |
| Or call us at 1-800-375-5                                                                                                    | 283                                                                                              |                                                                                                    |
| Telephone service for the hearing                                                                                                    | ng impaired: 1-800                                                                               | 0-767-1833                                                                                                    |
|                                                                                                    |                                                                                                  |                                                                                                    |
|                                                                                                    |                                                                                                  |                                                                                                    |
|                                                                                                    |                                                                                                  |                                                                                                    |
|                                                                                                    |                                                                                                  |                                                                                                    |
|                                                                                                    |                                                                                                  |                                                                                                    |
| ou will be notified separately about a<br>opy of it if you write to us about this                                                                                                  | ny other applications or<br>case, or if you file anot                                            | petitions you filed. Save a photocopy of this notice. Please enclose a<br>her application based on this decision. Our address is:                                                                                                    |
| ou will be notified separately about an<br>opy of it if you write to us about this<br>J.S. CITIZENSHIP AND IMMIGRATIC                                                              | ny other applications or<br>case, or if you file anot<br>ON SERVICES                             | petitions you filed. Save a photocopy of this notice. Please enclose a<br>her application based on this decision. Our address is:                                                                                                    |
| ou will be notified separately about an<br>opy of it if you write to us about this<br>J.S. CITIZENSHIP AND IMMIGRATI<br>(ALIFORNIA SERVICE CENTER<br>.0.8 DX 10590                 | ny other applications or<br>case, or if you file anot<br>ON SERVICES                             | perifions you filed. Save a photocopy of this notice. Please enclose a<br>her application based on this decision. Our address is:<br>Bar Code Label Here                                                                                                    |

Tips: To avoid delays, review your application materials for completeness and sign all the forms before submitting them to the USCIS.

\* For E-filed applications, USCIS uses <u>UTC or Coordinated Universal Time</u> to determine the time/date filed. If you are filing CLOSE to your deadline check the UTC time/date of filing!

Contact BIO IMMEDIATELY if you receive an RFE, rejection, or denial notice for assistance!

# **Application Problems: RFE, Rejection, Denial**

### How will I receive an RFE, Denial, or Rejection?

- E-File: You will receive all notices in your online account, and will receive a copy by mail as well
- Filing by Mail- You will receive all notices by mail. If you've added paperfiled applications to your online USCIS account, you may be able to access notices there.

### **The Employment Authorization Document (EAD)**

- Review your EAD card to make sure the information is accurate. If it is not, contact a BIO advisor immediately!
- Present your EAD to employers as proof of your legal work authorization in the US.
- The EAD is a required document for entry to the U.S. during OPT.
- You can ONLY work during the dates listed on the approved EAD card- not before and not after!
- Upload a copy of your EAD card at **io.berkeley.edu/ssu**.

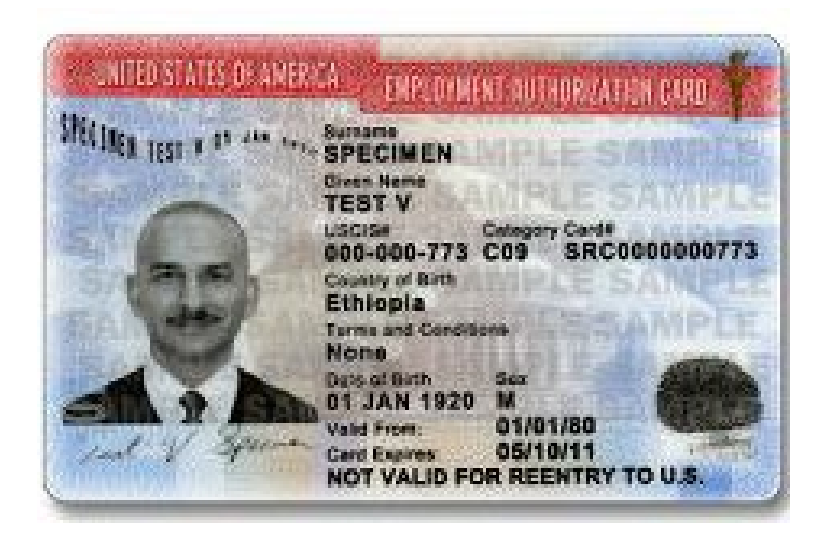

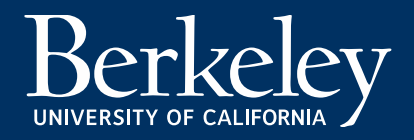

# **Avoiding Immigration Scams**

- It is very rare for USCIS or SEVP to contact you via phone regarding your application or your SEVIS record. Most notices from SEVP Portal are sent by email, and most notices from USCIS are sent via mail. They will generally never ask you for money.
- See USCIS's Avoid Scams Initiative website on how to avoid immigration scams, report fraud, and find authorized legal services.

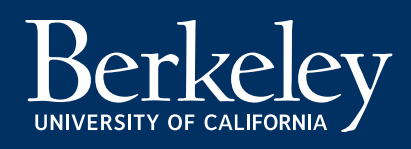

## **Next Steps: After your OPT Approval**

Your OPT has been approved! Remember- you are still F-1! While on OPT, students must follow certain rules and regulations to maintain their proper F-1 status in the U.S.

### What are my REQUIRED next steps?

- 1. Register for <u>the BIO SSU Hub</u> (Address and Employer Reporting System) and review your <u>OPT Reporting Requirements</u>
  - Upload a copy of your OPT EAD card
  - Update your address
  - Report your employment information
- 2. Review the <u>OPT Frequently Asked Questions page</u> to understand rules and policies during OPT:
  - Types of Qualifying Employment
  - 90-Day Unemployment Rule
  - Traveling Outside the U.S.
  - Taking Classes While on OPT
  - Early Completion of OPT
  - Beginning a New Program of Study
  - Ending OPT
  - 3. Understand your options to extend OPT.
    - OPT STEM Extension
    - Cap-Gap Extension

# Want a final review of your OPT application?

# Want to review all your documents in detail before submitting them to USCIS?

Attend one of BIO's OPT Document Check Workshops!

These group review sessions allow you to follow along as a BIO adviser leads you through the application step by step and cover required documents, how to fill out the forms, and most common mistakes in the application. In addition, there is a Q&A portion during which you can ask specific questions about your own application.

See our <u>Events calendar</u> to sign up for an upcoming session.

Still have questions?

See BIO's Student Services Advising page

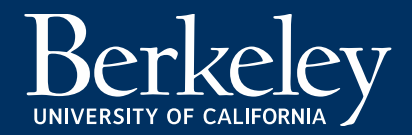